## **Table of Contents**

| Disclaimers           | 5                                                               | ii         |  |  |
|-----------------------|-----------------------------------------------------------------|------------|--|--|
| Safety Precautionsiii |                                                                 |            |  |  |
| Classificati          | ons                                                             | . iv       |  |  |
| General Cle           | aning Tips                                                      | v          |  |  |
| Scrap Com             | puter Recycling                                                 | . vi       |  |  |
| SECTION               | INTRODUCTION                                                    | 1          |  |  |
| 1 1                   | General Descriptions                                            | 1          |  |  |
| 12                    | System Specifications                                           |            |  |  |
| 121                   | CPU                                                             |            |  |  |
| 1.2.2                 | I/O System                                                      | 3          |  |  |
| 1.2.3                 | System Specifications                                           | 4          |  |  |
| 1.2.4                 | Driver CD Contents                                              | 5          |  |  |
| 1.3                   | Dimensions                                                      | 6          |  |  |
| 1.3.1                 | System Dimensions                                               | 6          |  |  |
| 1.3.2                 | Wall-mount Bracket Dimensions                                   | 7          |  |  |
| 1.3.3                 | Din-Rail Bracket Dimensions                                     | 9          |  |  |
| 1.3.4                 | VESA Mount Bracket Dimensions                                   | .11        |  |  |
| 1.4                   | I/O Outlets                                                     | 13         |  |  |
| 1.5                   | Packing List                                                    | 14         |  |  |
| 1.6                   | Model List                                                      | 14         |  |  |
| SECTION 2             | 2 HARDWARE INSTALLATION                                         | .15        |  |  |
| 2.1                   | Installation of DRAM Module                                     | 15         |  |  |
| 2.2                   | Installation of Mini PCIe Module (CN11)                         | 16         |  |  |
| 2.3                   | Installation of M.2 Key E Mini PCIe Module (CN3)                | 19         |  |  |
| 2.4                   | Installation of NVMe SSD Module (CN10)                          | 21         |  |  |
| SECTION 3             | 3 JUMPER & CONNECTOR SETTINGS                                   | 23         |  |  |
| 3.1                   | Locations of Jumpers & Connectors                               | 23         |  |  |
| 3.2                   | Clear CMOS Setting                                              | 25         |  |  |
| 3.2.1                 | Clear CMOS (SW1)                                                | .25        |  |  |
| 3.3                   | Connectors                                                      | 26         |  |  |
| 3.3.1                 | DC-in Phoenix Power Connector (CN1)                             | .27        |  |  |
| 3.3.2                 | HDMI Connector (CN12, CN13)                                     | . 27       |  |  |
| 3.3.3                 | Serial Port Connector (CN4,CN5)                                 | . 28       |  |  |
| 3.3.4                 | USB 3.2 Connector (CN15, CN16, CN17) / USB 2.0 Connector (CN18) | . 29       |  |  |
| 3.3.5                 | Ethernet Connector (LAN1~LAN2)                                  | . 30       |  |  |
| 3.3.6                 | ATX Power button                                                | . 30       |  |  |
| 3.3.7                 | Reset Switch                                                    | .30        |  |  |
| 3.3.8                 | Remote Power Switch                                             | .31        |  |  |
| 3.3.9                 | SIM Card Slots (CN9)                                            | .31        |  |  |
| 3.3.10                | Full-Size FCI Express Milli Card Slot (CNTT)                    | . JI<br>22 |  |  |
| 3.3.11<br>3 3 12      | M 2 2280 Key M slot (CN10)                                      | . 5Z       |  |  |
| SECTION .             |                                                                 | . UT<br>2E |  |  |
| JECTION 4             | + DIUJ JEIUF UIILII I                                           | .ວວ<br>ວະ  |  |  |
| 4.1                   | Starting                                                        | 35         |  |  |
| 4.2                   | Navigation Keys                                                 | 35         |  |  |
| 4.3                   | main menu                                                       | 30         |  |  |

| 4.4 | Advanced Menu    |  |
|-----|------------------|--|
| 4.5 | Chipset Menu     |  |
| 4.6 | Boot Menu        |  |
| 4.7 | Save & Exit Menu |  |

### SECTION 1 INTRODUCTION

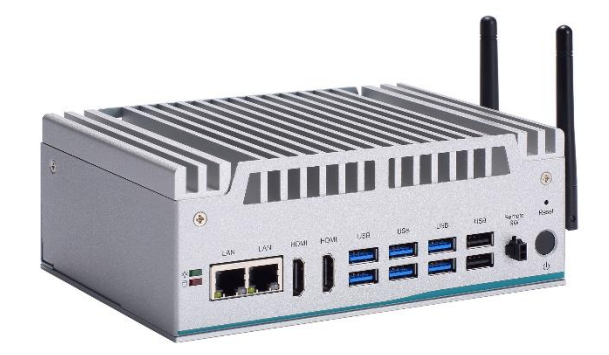

This section contains general information and detailed specifications of the Section 1 consist of the following sub-sections:

- General Descriptions
- System Specifications
- Dimensions
- I/O Outlets
- Packing List
- Model List

### **1.1 General Descriptions**

The is a low power fanless embedded system that features the 13th Gen Intel<sup>®</sup> Core<sup>TM</sup> i7-1365UE, Intel<sup>®</sup> Core<sup>TM</sup> i5-1335UE or Celeron<sup>®</sup> U300E onboard. It comes with an IP40-rated heavy-duty aluminum extrusion design, offers 9-36V DC power input with power protection, and supports -40°C to +70°C extended temperature range<sup>\*</sup>, thus enabling reliable operation in harsh environments.

To minimize deployment time, supports multiple I/O connections including 2 LAN ports, 6 USB 3.2 ports, 2 USB 2.0 ports, 2 COM ports, 2 HDMI, plus one SIM slots is provided for remarkable mobile availability. It is making perfectly suitable for Retail, Surveillance, Robotic Control, AMR Machine vision, and more.

#### Features

- 13th gen Intel® Core™ processor (Raptor Lake P)
- Fanless design with operating temperature from -40°C to 70°C
- 1 DDR4 SO-DIMM for up to 32GB of memory
- Supports the USB power on/off control function
- Supports high-speed NVMe storage (M.2 Key M 2280)
- Supports Intel® vPro and TPM 2.0

#### **Reliable and Stable Design**

The embedded system supports 13th gen Intel<sup>®</sup> Core<sup>™</sup> i7-1365UE, Intel<sup>®</sup> Core<sup>™</sup> i5-1335UE or Celeron<sup>®</sup> U300E processors (TDP 15W), along with compact size and multiple high speed USB ports design that make it the best solution for Retail, Surveillance, Robotic Control, AMR Machine vision, and more.

#### Flexible Connectivity

The comes with I/O interfaces including two RS-232/422/485 ports, six USB 3.2 ports, two USB 2.0 ports, two HDMI and two GbE.

#### **Embedded O.S. Supported**

The with 13th generation platform supports Windows<sup>®</sup> 11 IoT and Linux.

#### Storage Supported

In terms of storage, the supports one M.2 Key M 2280 socket for storage.

### **1.2 System Specifications**

### 1.2.1 CPU

- CPU (13th gen)
  - Intel<sup>®</sup> Core<sup>™</sup> i7-1365UE(1.70 GHz, 15W)
  - Intel<sup>®</sup> Core<sup>™</sup> i5-1335UE (1.3 GHz, 15W)
  - Intel<sup>®</sup> Celeron<sup>®</sup> U300E (1.1 GHz, 15W)
- Chipset
  - SoC integrated
- BIOS
  - American Megatrends Inc. UEFI (Unified Extensible Firmware Interface) BIOS.
- System Memory
  - 1 x 260-pin DDR4-3200 SO-DIMM, up to 32GB

### 1.2.2 I/O System

- Display
  - 2 x HDMI 1.4b (Resolution: 4096 x 2160@30Hz)
- Ethernet
  - 1 x 10/100/1000 Mbps with Intel<sup>®</sup> I210-IT, supporting Wake-on-LAN and equipped with a PXE Boot ROM
  - 1 x 10/100/1000 Mbps with Intel<sup>®</sup> I219-LM, supporting Wake-on-LAN, PXE Boot ROM, and Intel<sup>®</sup> AMT
- USB Ports
  - 4 x USB 3.2 Gen2x1 (10G) type A
  - 2 x USB 3.2 Gen1x1 (5G) type A
  - 2 x USB 2.0
- Serial Ports

2 x RS-232/422/485 with autoflow (COM1~COM2)
 \*Baud rate support up to 115200\*

- Expansion Interface
  - 1 x Full-size PCI Express Mini Card slot (USB 2.0 + PCIe + SIM signal)
  - 1 x M.2 Key E 2230 socket (for Wi-Fi 6E) (USB 2.0 + PCIe signal)
  - 1 x NVMe by M.2 Key M 2280 (for storage)(SATA3/PCIe gen3 x4 signal, selectable through the BIOS)
- Storage
  - 1 x NVMe by M.2 Key M 2280
- Indicator
  - 1 x Green LED for system power
  - 1 x RED LED for HDD active

- Switch
  - 1 x ATX PWR switch
  - 1 x Remote PWR switch
  - 1 x Reset switch
- Antenna & SIM
  - 2 x SMA type openings for antenna
  - 1 x internal SIM slot
- TPM 2.0
  - 1 x ST33HTPH2X32AHE4

#### 1.2.3 System Specifications

• System Block diagram

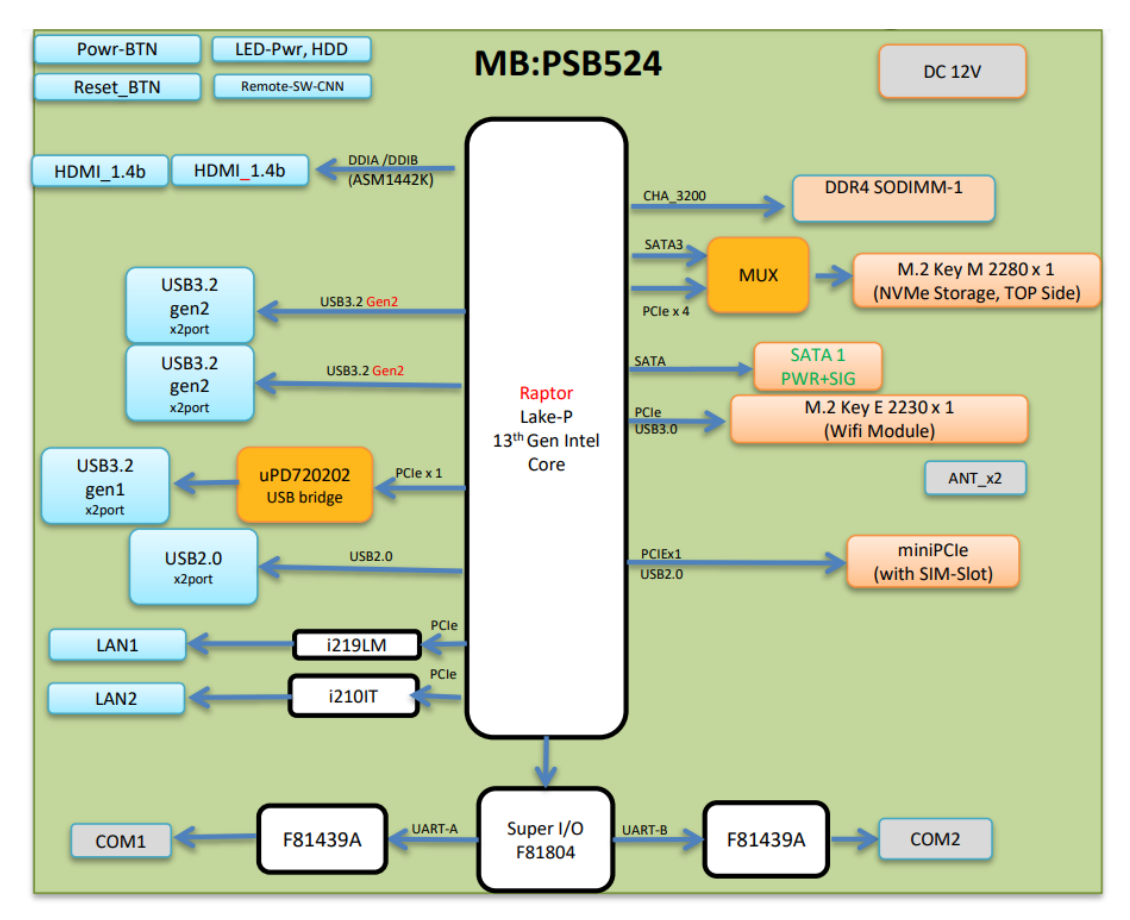

#### • Watchdog Timer

- 1~255 seconds or minutes; up to 255 levels.
- Power Supply
  - 12V DC input ±5% (phoenix type connector)
- Operation Temperature
  - -40°C to +70°C (-4°F to +149°F) (with W.T. DRAM & NVMe, CPU TDP 15W)

- -40°C to +65°C (-4°F to +149°F) (with STD DRAM & NVMe, CPU TDP 15W)
- Storage Temperature
  - -40°C ~+85°C (-40 °F ~ 185°F)
- Humidity
  - 10% ~ 95% (non-condensation)
- Shock
  - IEC 60068-2-27 (w/M.2 NVMe SSD: 50G@wall mount, half sine,11 ms duration)
- Vibration Endurance
  - IEC 60068-2-64 (w/M.2 NVMe SSD: 3Grms STD, random, 5 500 Hz,1 hr/axis)
- Weight
  - 2 kg (4.4 lb) without package
  - 2.5 kg (5.5 lb) with package
- Dimension
  - 120 mm (4.72") x 178 mm (7.01") x 65 mm (2.56")

### 1.3 Dimensions

The following diagrams show dimensions and outlines of the

### **1.3.1 System Dimensions**

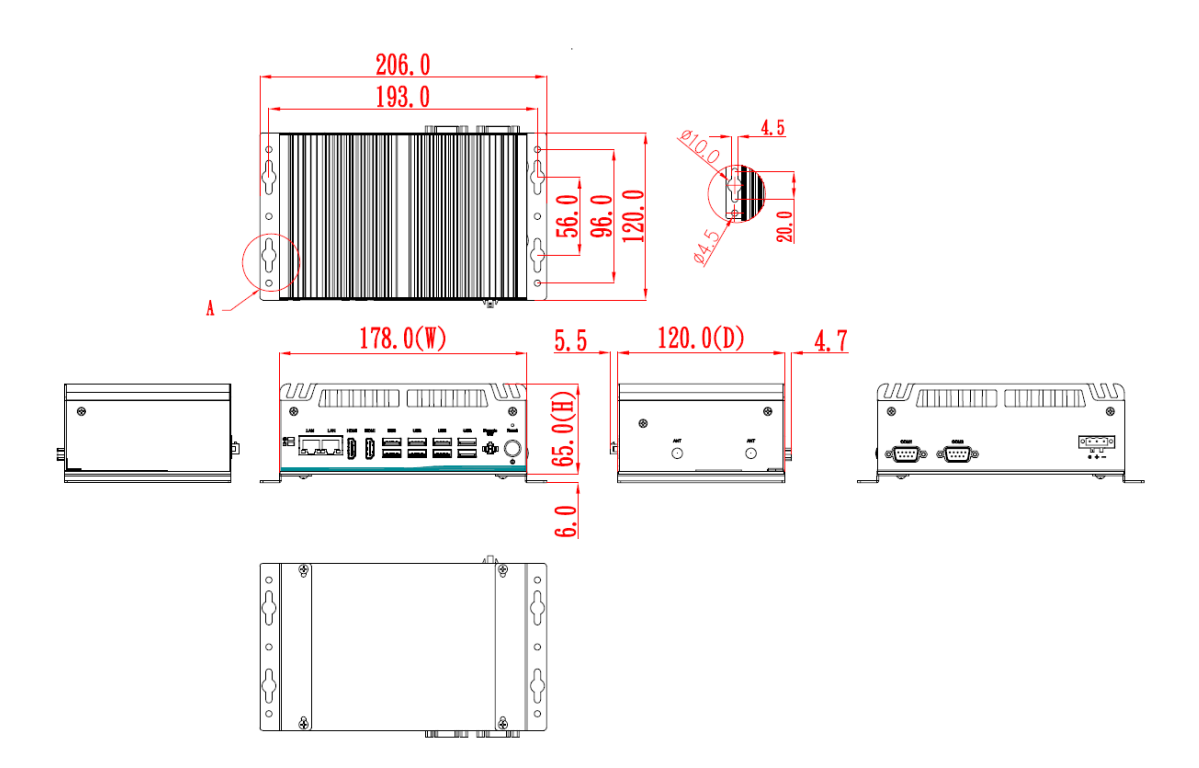

### 1.3.2 Wall-mount Bracket Dimensions

Users can get 4pcs truss head M3\*6L screws for fixing the wall mount kit from the accessories box.

Note: When users install wall mount kit, please turn the LAN ports side outlet towards the floor.

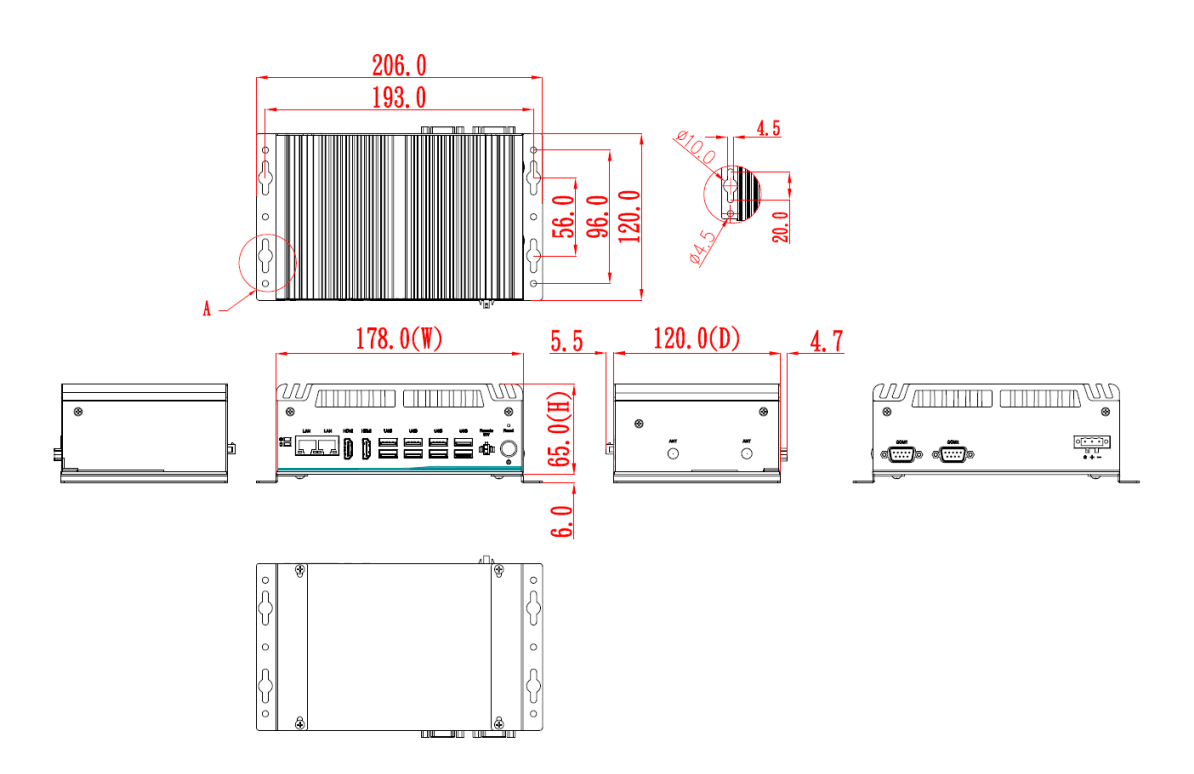

#### Wall-mount Bracket Assembly Drawing

Users can get 4pcs truss head M3\*6L screws for fixing the wall mount kit from the accessories box.

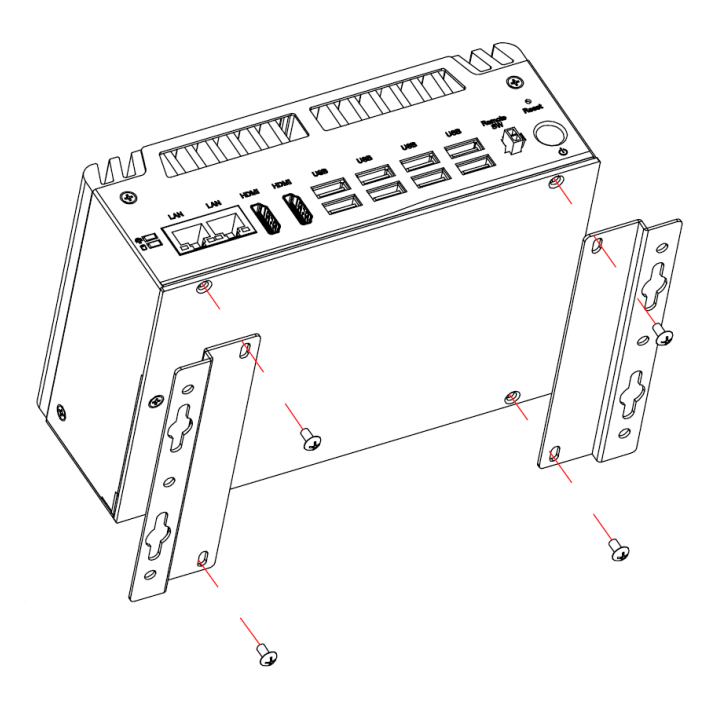

Note : If users install the screws in drywall, use the hollow wall anchors to ensure that unit does not pull away from the wall due to prolonged strain between the cable and power connector.

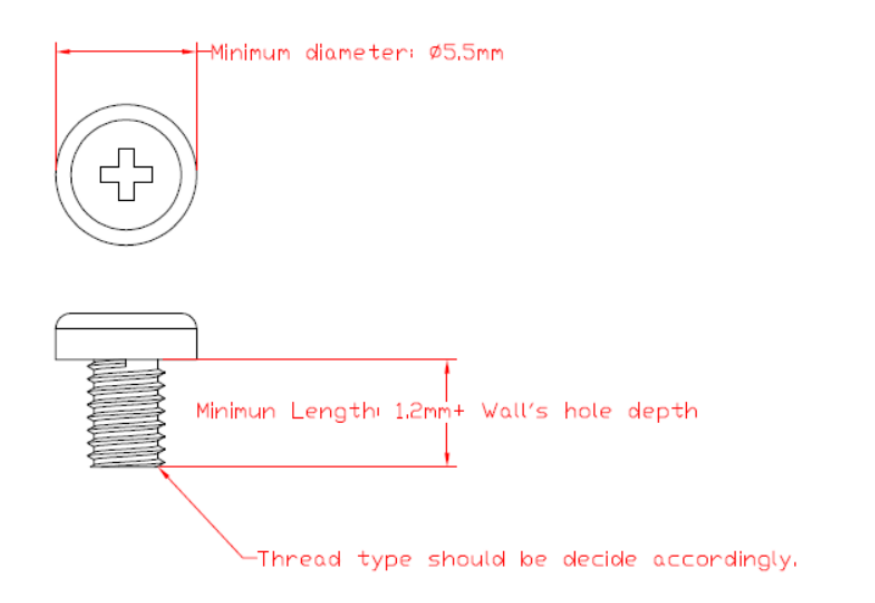

### 1.3.3 Din-Rail Bracket Dimensions

Users can get 8pcs truss head M3\*6L screws for fixing the wall mount kit from the accessory box.

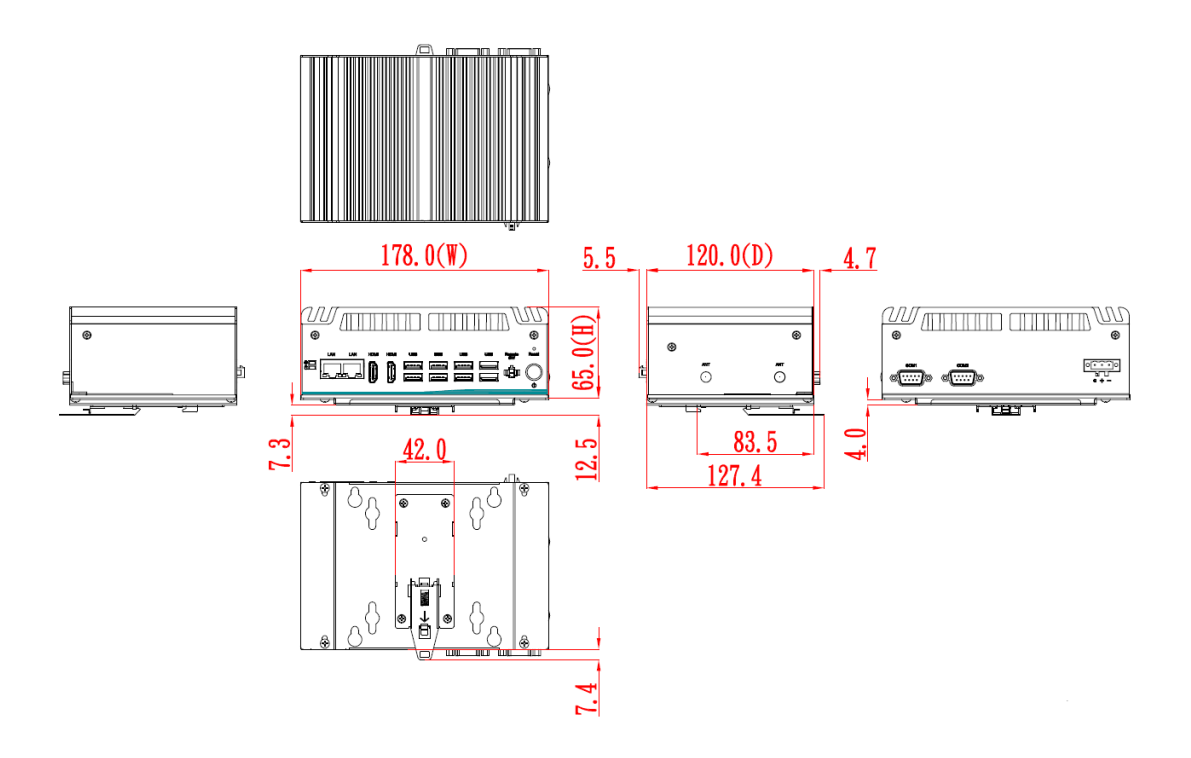

### **Din-Rail Bracket Assembly Drawing**

Users can get 8pcs truss head M3\*6L screws for fixing the Din Rail kit from the accessory box.

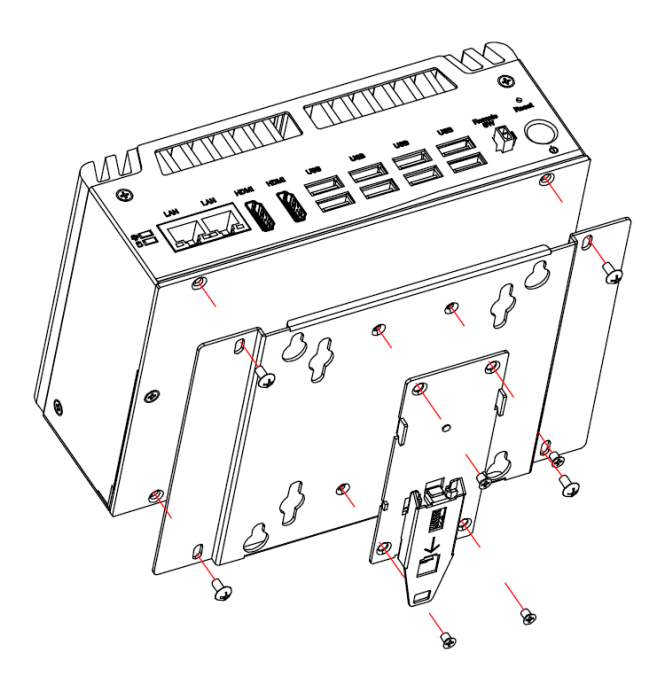

### 1.3.4 VESA Mount Bracket Dimensions

Users can get 4pcs truss head M3\*6L screws for fixing the VESA mount kit from the accessory box.

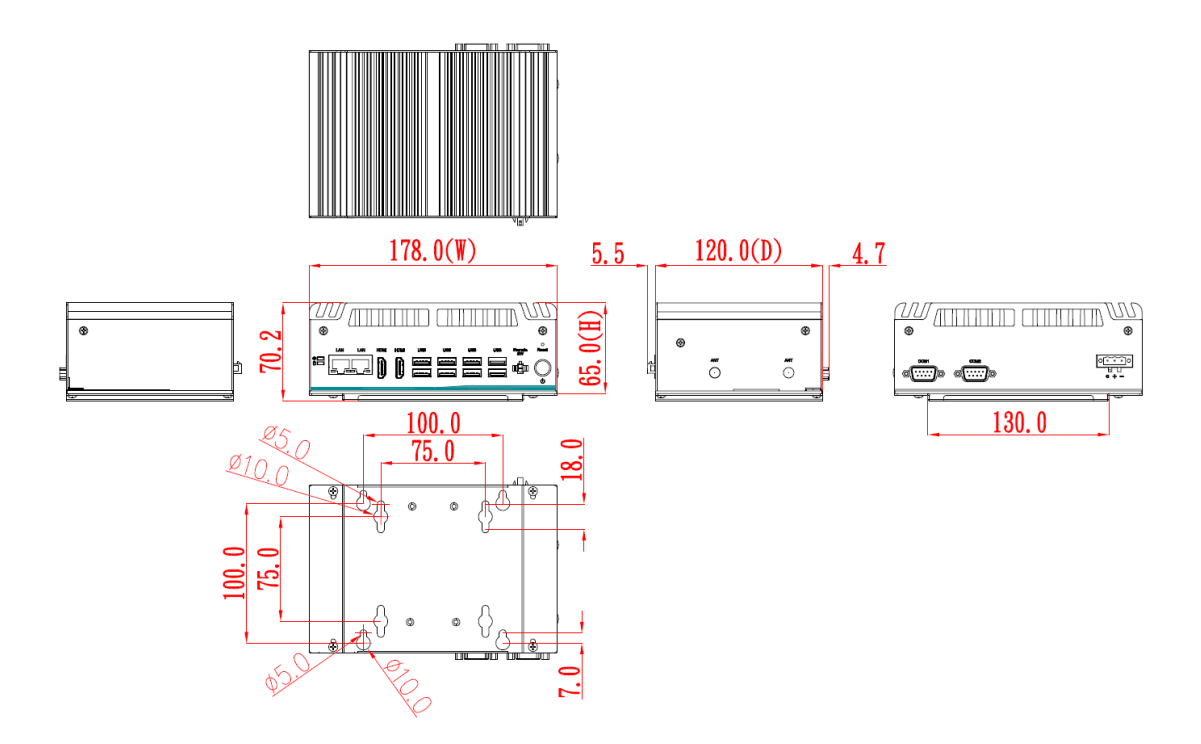

### **VESA Mount Bracket Assembly Drawing**

Users can get 4pcs truss head M3\*6L screws for fixing the Din Rail kit from the accessory box.

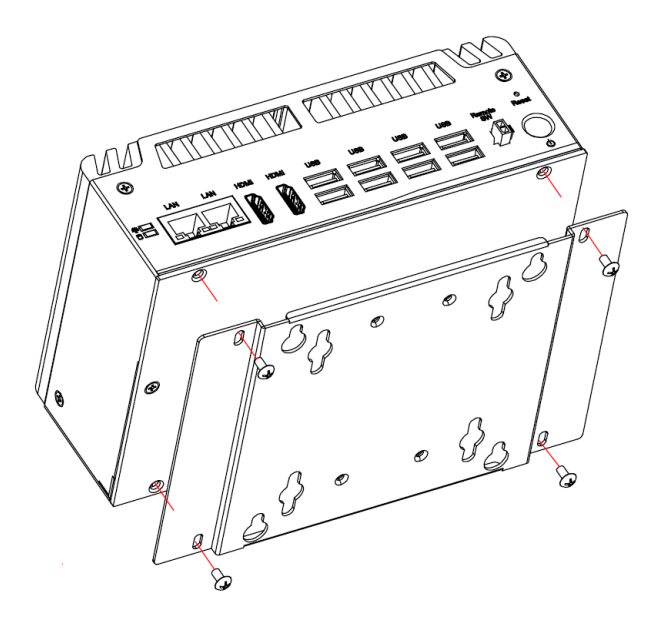

### 1.4 I/O Outlets

The following figures show I/O outlets on the

#### **Front View**

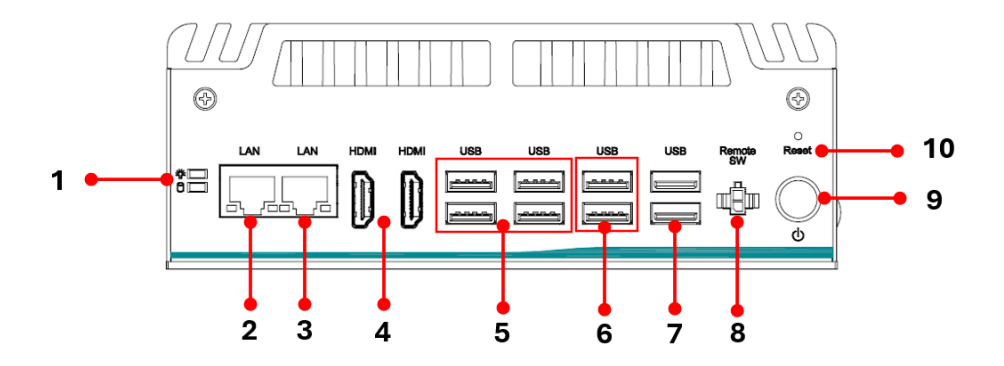

**Rear View** 

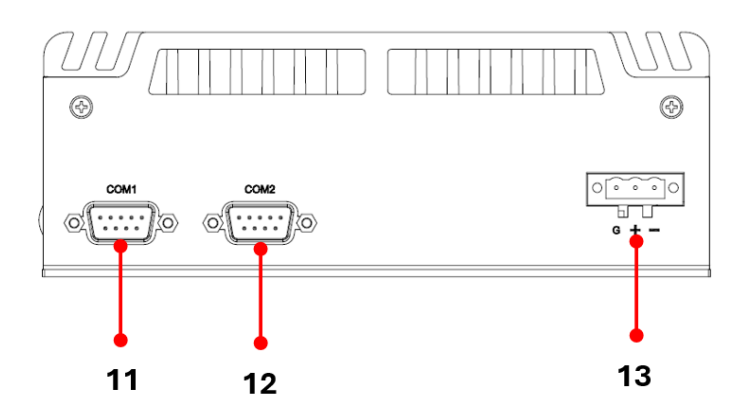

Side View

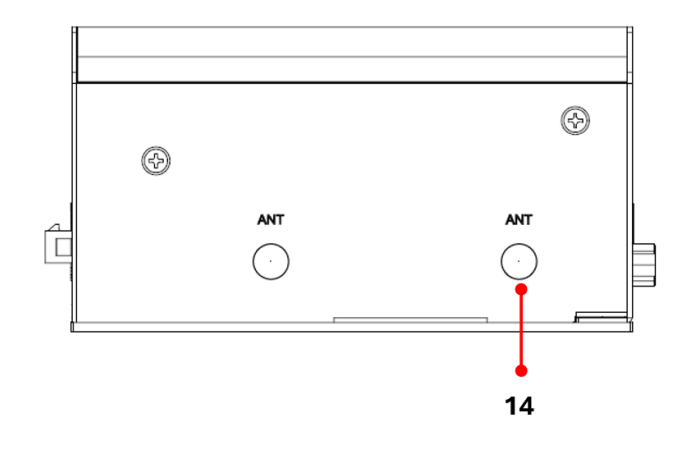

| 1 | LEDs             | 8  | 1 x Remote power switch    |
|---|------------------|----|----------------------------|
| 2 | 1 x I210-IT      | 9  | 1 x Power button           |
| 3 | 1 x I219-LM      | 10 | 1 x Reset switch           |
| 4 | 2 x HDMI         | 11 | 1 x RS-232/422/485 (COM1)  |
| 5 | 4 x USB 3.2 Gen2 | 12 | 1 x RS-232/422/485 (COM2)  |
| 6 | 2 x USB 3.2 Gen1 | 13 | 1 x Phoenix type connector |
| 7 | 2 x USB 2.0      | 14 | 2 x Opening Antenna        |

### 1.5 Packing List

The comes with the following bundle package:

- System Unit x 1
- Remote power switch cable x 1
- Foot pad x 4
- Screw pack x 1

### 1.6 Model List

| Fanless embedded system with Intel <sup>®</sup> Core™ i7-<br>1365UE, 2 HDMI, 2 LANs, 8 USB, 2 COM, and 12 VDC        |
|----------------------------------------------------------------------------------------------------|
| Fanless embedded system with Intel® Core™ i5-<br>1335UE, 2 HDMI, 2 LANs, 8 USB, 2 COM, and 12 VDC                    |
| Fanless embedded system with Intel <sup>®</sup> Celeron <sup>®</sup> U300E, 2 HDMI, 2 LANs, 8 USB, 2 COM, and 12 VDC |

### SECTION 2 HARDWARE INSTALLATION

The is convenient for various hardware configurations, such as DRAM, NVMe, PCI Express Mini card modules. Section 2 contains guidelines for hardware installation.

### 2.1 Installation of DRAM Module

- Step 1 Turn off the system and unplug the power cord.
- Step 2 Loosen five screws to remove bottom cover and locate DRAM slot within the red line as marked.

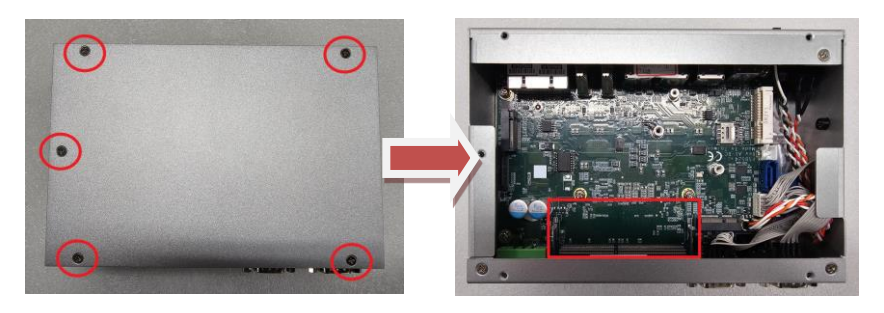

Step 3 Hold the edge of the DRAM and insert it into the DRAM notch at an angle of approximately 30 degrees, and then gently press it down until the latches are buckled.

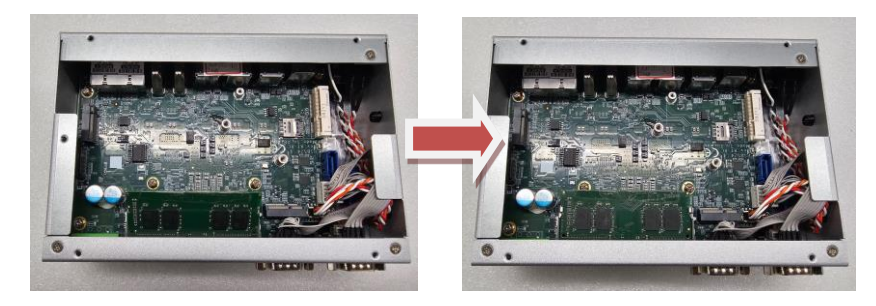

Step 4 Put the bottom cover and fasten all the screws onto the system.

### 2.2 Installation of Mini PCIe Module (CN11)

The provides one full-size mini-PCIe socket with SIM card support. Customers can use this socket for install wireless modules.

#### Install WiFi Mini PCIe Module, please follow the instructions as blow:

- Step 1 Turn off the system and unplug the power cord.
- Step 2 Loosen five screws to remove bottom cover and locate Mini card slot within the red line as marked.

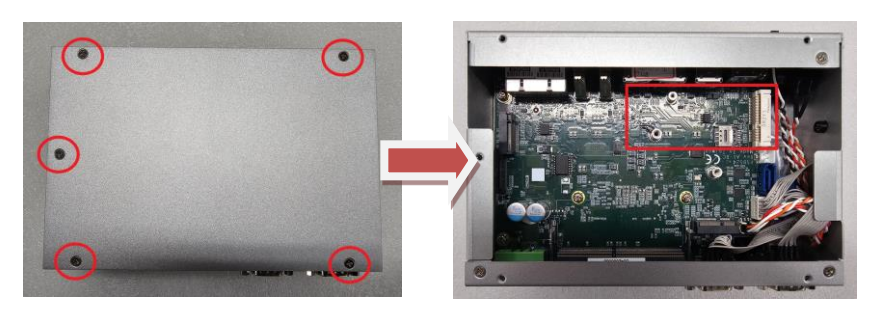

Step 3 Insert the module on a 45-degree angle into the mPCIe slot and secure the module with M3x2 screw.

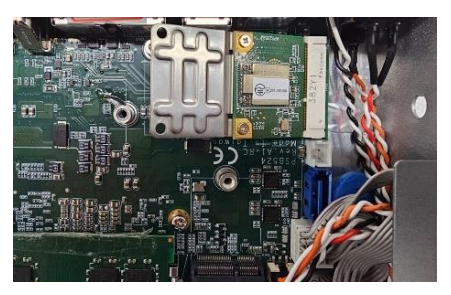

Step 4 Remove the antenna cover from system, fix the SMA connector of the IPEX-to-SMA cable to one of the antenna apertures on the side of panel.

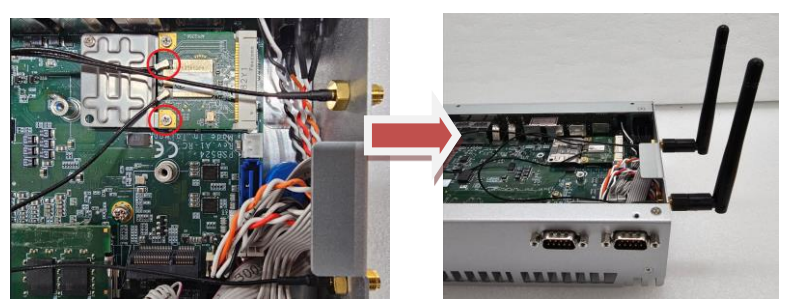

Step 5 Put the bottom cover and fasten all screws back onto the system.

#### Install LTE Mini PCIe Module, please follow the instructions as blow:

- Step 1 Turn off the system and unplug the power cord.Step 2 Loosen five screws to remove bottom cover and locate PCIe mini card slot within the red line as marked.

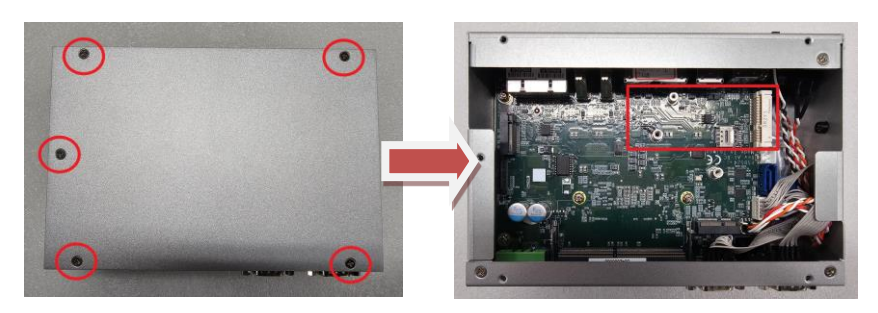

Insert the corresponding SIM card into SIM socket (CN9) before you Step 3 install the mini-PCIe module.

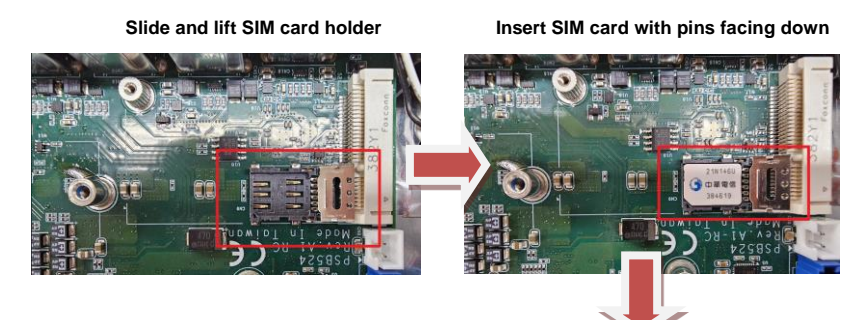

Secure the SIM card by sliding the holder.

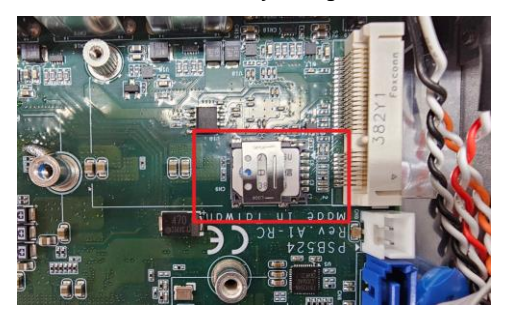

Step 4 Insert the LTE mPCIe module on a 45-degree angle into the mPCIe slot and secure the module with M3x2 screw.

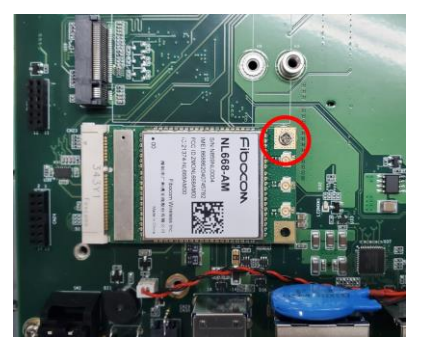

Step 5 Remove the antenna cover from system, fix the SMA connector of the IPEX-to-SMA cable to one of the two antenna apertures on the side panel.

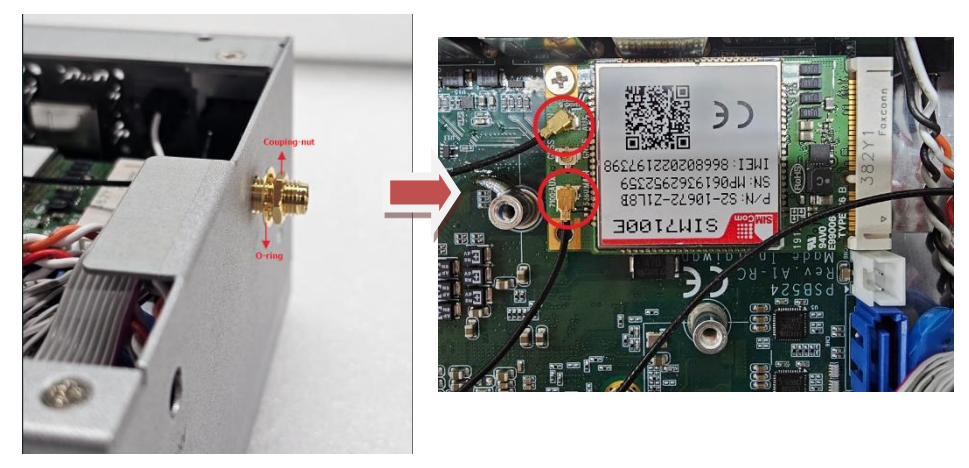

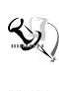

[Note] : Please use an extended bracket when using a half-size Mini card

**Solution** [Note] : If users install Wi-Fi module, the installation procedure is the same as with LTE module, but there is no need to insert a sim card.

### 2.3 Installation of M.2 Key E Mini PCIe Module (CN3)

The equipped with an M.2 Key E 2230 socket for users to install an Wi-Fi 6E wireless module.

- Step 1 Turn off the system and unplug the power cord.
- Step 2 Loosen five screws to remove bottom cover and locate M.2 key E mini card slot within the red line as marked.

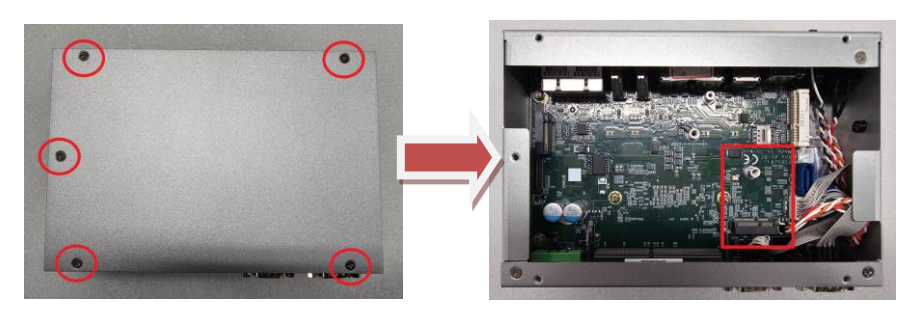

Step 3 Insert Wi-Fi wireless module into the slot and tighten the card securely to the mainboard with M3x3 screw.

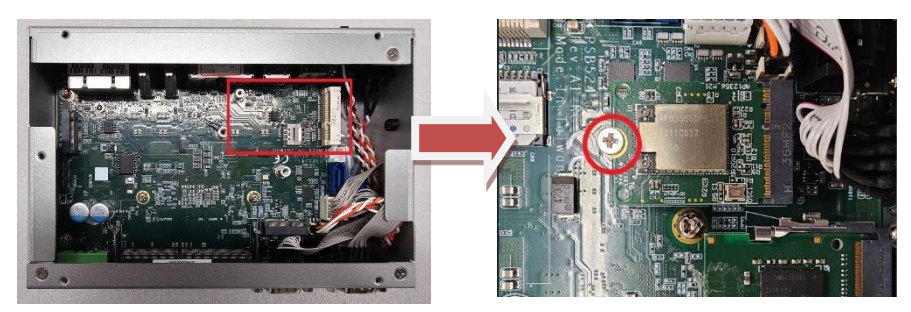

Step 4 Attach the corresponding IPEX-to-SMA cable (2pcs) to the module as below red marked.

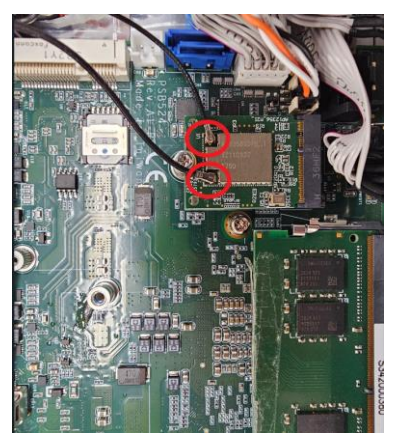

Step 5 Remove the antenna cover from system, fix the SMA connector of the IPEX-to-SMA cable to one of the two antenna apertures on the side of panel.

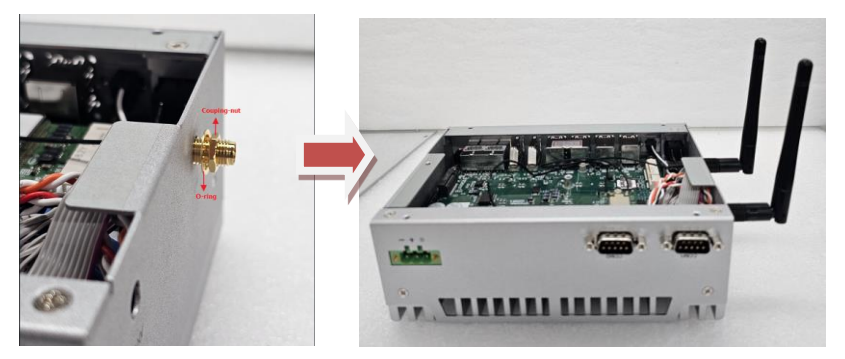

Step 6 Put the bottom cover and fasten all screws back onto the system.

### 2.4 Installation of NVMe SSD Module (CN10)

The equipped with an M.2 Key M 2280 socket (PCIex4 signal) for users to install an NVMe SSD module. Please refer to the following instructions and illustrations for the installation of the NVMe SSD module.

- Step 1 Turn off the system and unplug the power cord.
- Step 2 Loosen five screws to remove bottom cover and locate M.2 key E mini card slot within the red line as marked.

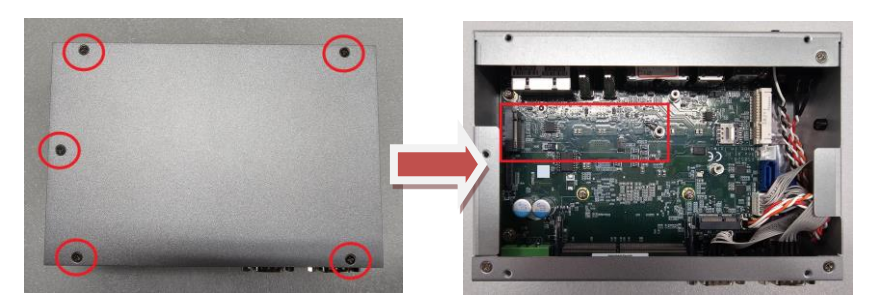

Step 3 Insert M.2 NVMe module into the slot and tighten the screw.

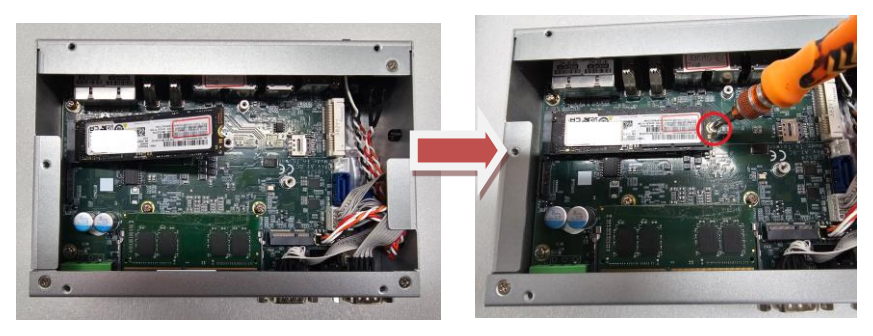

Step 4 Put the top cover and fasten all screws back onto the system.

This page is intentionally left blank.

### SECTION 3 JUMPER & CONNECTOR SETTINGS

Proper jumper settings configure the to meet various application needs.-Hereby all jumpers settings along with their default settings are listed for devices onboard.

### 3.1 Locations of Jumpers & Connectors

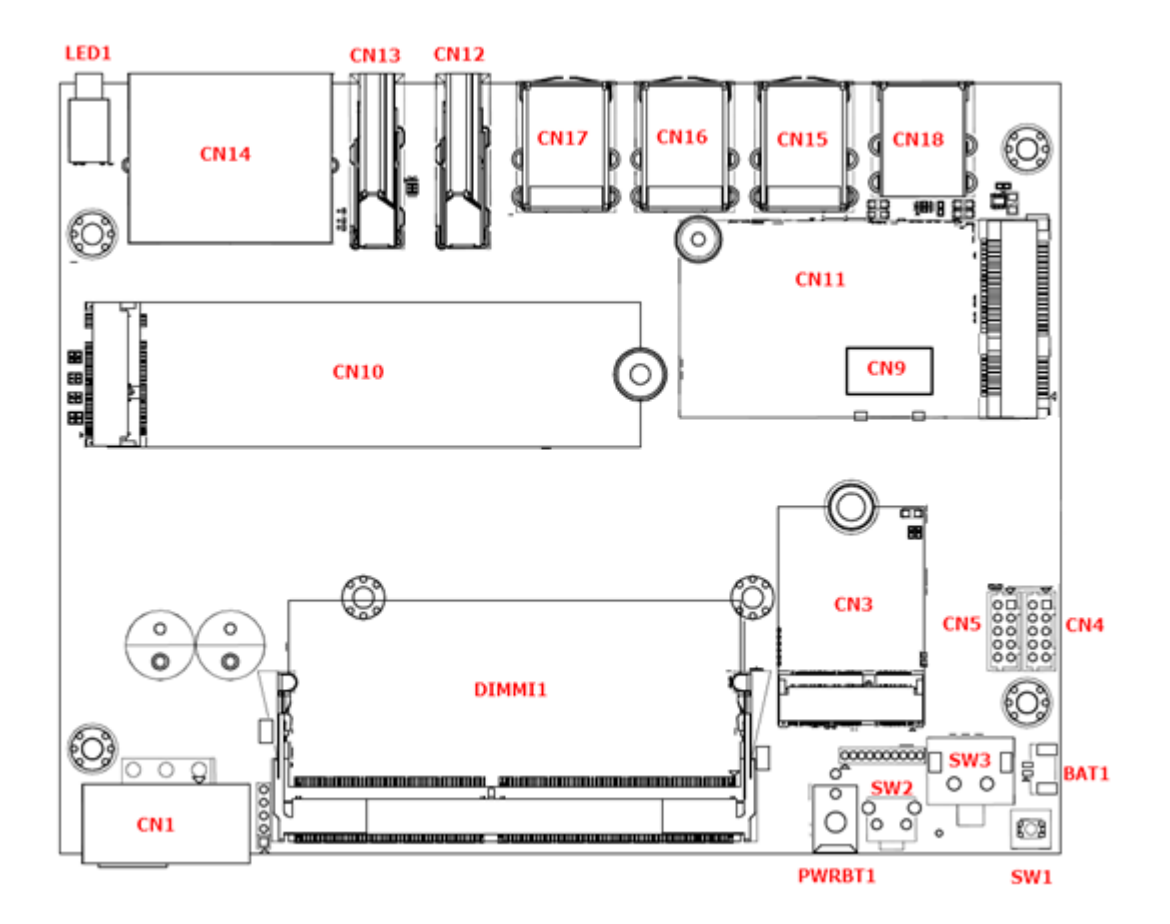

#### PSB524 Top View

#### **PSB524 Bottom View**

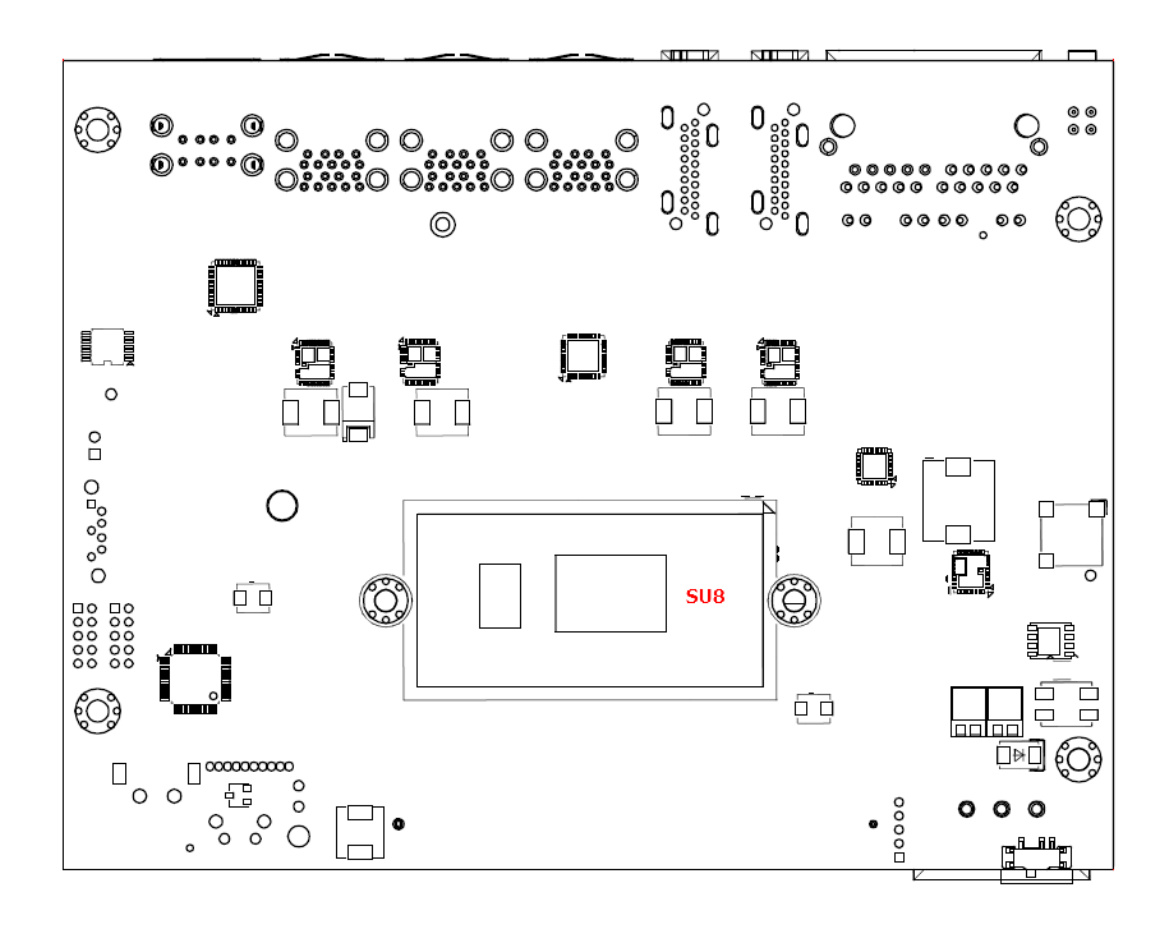

### 3.2 Clear CMOS Setting

please see the following setting for clear CMOS.

### 3.2.1 Clear CMOS (SW1)

Use the switch SW1 to for clear CMOS.

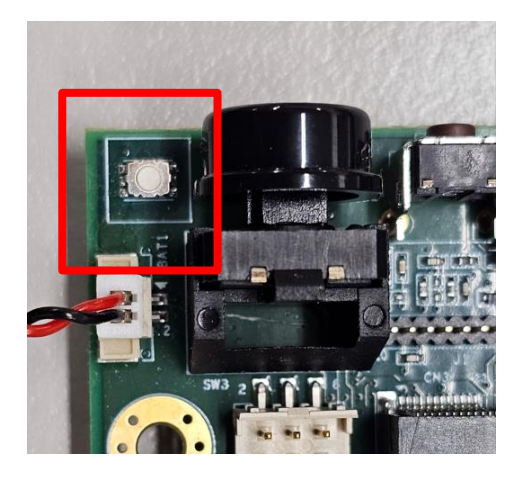

### 3.3 Connectors

Please refer to below connector table to get their pin assignments.

| External Connectors                                              | Sections |
|------------------------------------------------------------------|----------|
| DC-in Phoenix Power Connector (CN1)                              | 3.3.1    |
| HDMI Connector (CN12, CN13)                                      | 3.3.2    |
| Serial Port Connector (CN4, CN5)                                 | 3.3.3    |
| USB 3.2 Connector (CN15, CN16, CN17)<br>USB 2.0 Connector (CN18) | 3.3.4    |
| Ethernet Connector (LAN 1~ LAN 2)                                | 3.3.5    |
| ATX Power On/Off Button (via flat cable)                         | 3.3.6    |
| Reset Button (via flat cable)                                    | 3.3.7    |
| Remote Power Switch (via flat cable)                             | 3.3.8    |
| SIM Slot (CN9)                                                   | 3.3.9    |
| Internal Connectors                                              | Sections |
| Full-Size Express Mini Card slot (CN22)                          | 3.3.10   |
| M.2 Key E (CN3)                                                  | 3.3.11   |
| M.2 Key M (CN10)                                                 | 3.3.12   |

### 3.3.1 DC-in Phoenix Power Connector (CN1)

The system supports 9~36V Phoenix DC-in connector for system power input.

| Pins | Signals |  |
|------|---------|--|
| 1    | GND     |  |
| 2    | V+      |  |
| 3    | V-      |  |

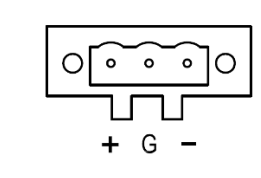

### 3.3.2 HDMI Connector (CN12, CN13)

The HDMI (High-Definition Multimedia Interface) is a compact digital interface which is capable of transmitting high-definition video and high-resolution audio over a single cable.

| Pins | Signals         | Pins | Signals         |    |
|------|-----------------|------|-----------------|----|
| 1    | HDMI OUT_DATA2+ | 11   | GND             | ]  |
| 2    | GND             | 12   | HDMI OUT Clock- |    |
| 3    | HDMI OUT_DATA2- | 13   | N.C.            |    |
| 4    | HDMI OUT_DATA1+ | 14   | N.C.            |    |
| 5    | GND             | 15   | HDMI OUT_SCL    | 19 |
| 6    | HDMI OUT_DATA1- | 16   | HDMI OUT_SDA    |    |
| 7    | HDMI OUT_DATA0+ | 17   | GND             |    |
| 8    | GND             | 18   | +5V             |    |
| 9    | HDMI OUT_DATA0- | 19   | HDMI_HTPLG      | 1  |
| 10   | HDMI OUT Clock+ |      |                 | ]  |

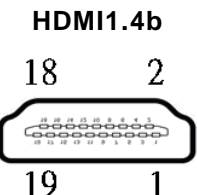

### 3.3.3 Serial Port Connector (CN4,CN5)

The system has two serial ports. COM1~COM2 are RS-232/422/485 ports. Please refer to Chapter 4 for the detail of BIOS setting. \*Baud rate support up to 115200\*

| Pins | RS-232                   | RS-422 | RS-485 |
|------|--------------------------|--------|--------|
| 1    | DCD, Data Carrier Detect | TX-    | Data-  |
| 2    | RXD, Receive Data        | TX+    | Data+  |
| 3    | TXD, Transmit Data       | RX+    | No use |
| 4    | DTR, Data Terminal Ready | RX-    | No use |
| 5    | GND, Ground              | No use | No use |
| 6    | DSR, Data Set Ready      | No use | No use |
| 7    | RTS, Request To Send     | No use | No use |
| 8    | CTS, Clear To Send       | No use | No use |
| 9    | RI, Ring Indicator       | No use | No use |

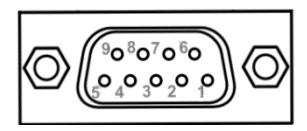

# 3.3.4 USB 3.2 Connector (CN15, CN16, CN17) / USB 2.0 Connector (CN18)

The system has four USB 3.2 gen2 (10GB/s), two USB 3.2 gen1 (5GB/s), two USB 2.0 ports which are ideal for connecting USB devices, such as scanner, camera, and USB devices, etc.

| Pins | Signal USB Port 0                 | Pins | Signal USB Port 1                 |
|------|-----------------------------------|------|-----------------------------------|
| 1    | USB_VCC (+5V level standby power) | 10   | USB_VCC (+5V level standby power) |
| 2    | USB_Data-                         | 11   | USB_Data-                         |
| 3    | USB_Data+                         | 12   | USB_Data+                         |
| 4    | GND                               | 13   | GND                               |
| 5    | SSRX-                             | 14   | SSRX-                             |
| 6    | SSRX+                             | 15   | SSRX+                             |
| 7    | GND                               | 16   | GND                               |
| 8    | SSTX-                             | 17   | SSTX-                             |
| 9    | SSTX+                             | 18   | SSTX+                             |

#### USB 3.2 Connector (CN15-CN17)

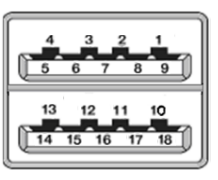

#### USB 2.0 Connector (CN18)

| Pins | Signal USB Port 0                 | Pins | Signal USB Port 1                 |
|------|-----------------------------------|------|-----------------------------------|
| 1    | USB_VCC (+5V level standby power) | 5    | USB_VCC (+5V level standby power) |
| 2    | USB_Data-                         | 6    | USB_Data-                         |
| 3    | USB_Data+                         | 7    | USB_Data+                         |
| 4    | GND                               | 8    | GND                               |

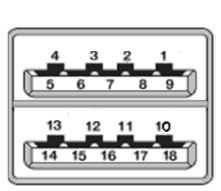

### 3.3.5 Ethernet Connector (LAN1~LAN2)

The board has two RJ-45 Gbe ports connectors, one LAN port is designed by Intel i219-LM and three LAN ports are Intel i210-IT.

| Pins | LAN Signal                                         | Pins | LAN Signal |  |
|------|----------------------------------------------------|------|------------|--|
| L1   | MDI0+                                              | L5   | MDI2+      |  |
| L2   | MDI0-                                              | L6   | MDI2-      |  |
| L3   | MDI1+                                              | L7   | MDI3+      |  |
| L4   | MDI1-                                              | L8   | MDI3-      |  |
|      | Activity link LED(Yellow)                          |      |            |  |
| А    | OFF: No link                                       |      |            |  |
| ,,   | Blinking: Link established; data activity detected |      |            |  |
|      | Speed LED                                          |      |            |  |
|      | OFF: 10Mbps data rate                              |      |            |  |
| в    | Green: 100Mbps data rate                           |      |            |  |
|      | Orange: 1GMbps data rate                           |      |            |  |

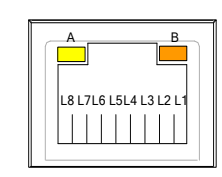

### 3.3.6 ATX Power button

The ATX power button is on the I/O side. It can allow users to control

power on/off.

| Functions | Descriptions       |
|-----------|--------------------|
| On        | Turn on/off system |
| Off       | Keep system status |

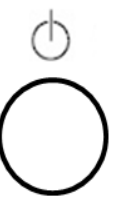

### 3.3.7 Reset Switch

The Reset button can allow users to reset system.

| Functions | Descriptions       |
|-----------|--------------------|
| On        | Reset system       |
| Off       | Keep system status |

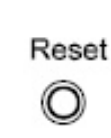

### 3.3.8 Remote Power Switch

One 2-pin connector output for remote power on/off switch.

| Functions  | Descriptions       | Я |
|------------|--------------------|---|
| Short(1-2) | Turn on/off system |   |
| Open       | Keep system status | L |

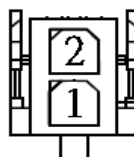

### 3.3.9 SIM Card Slots (CN9)

The includes one SIM slot: CN9 on top side that support mini PCIe slot (for CN11), It is mainly used in wireless network application on CN11.

| Pins | Signals |
|------|---------|
| 1    | PWR     |
| 2    | RST     |
| 3    | CLK     |
| 4    | NC      |
| 5    | GND     |
| 6    | VPP     |
| 7    | I/O     |
| 8    | NC      |

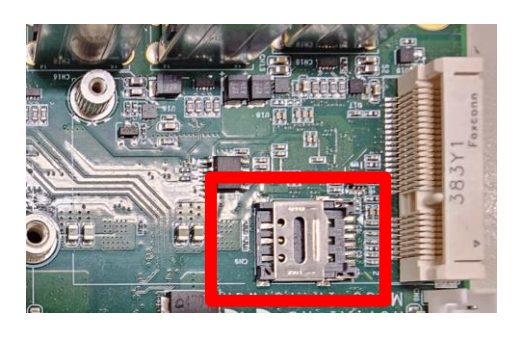

### 3.3.10 Full-Size PCI Express Mini Card Slot (CN11)

The supports one full-size PCI-Express Mini Card slot.

CN11 is applying for PCI-Express and USB signals; PCI-Express complies with PCI-Express Mini Card Spec. V1.2. Thus, users can install WLAN/WWAN cards into this slot.

**※** CN11 supports SIM slot.

| Pins | Signals | Pins | Signals |
|------|---------|------|---------|
| 1    | WAKE#   | 2    | +3.3VSB |
| 3    | No use  | 4    | GND     |
| 5    | No use  | 6    | +1.5V   |
| 7    | CLKREQ# | 8    | No use  |
| 9    | GND     | 10   | No use  |
| 11   | REFCLK- | 12   | No use  |
| 13   | REFCLK+ | 14   | No use  |
| 15   | GND     | 16   | No use  |

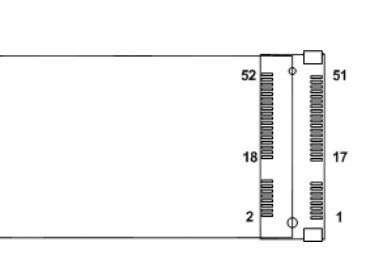

| 17 | No use   | 18 | GND        |
|----|----------|----|------------|
| 19 | No use   | 20 | W_DISABLE# |
| 21 | GND      | 22 | PERST#     |
| 23 | PE_RXN3/ | 24 | +3.3VSB    |
| 25 | PE_RXP3/ | 26 | GND        |
| 27 | GND      | 28 | +1.5V      |
| 29 | GND      | 30 | SMB_CLK    |
| 31 | PE_TXN3/ | 32 | SMB_DATA   |
| 33 | PE_TXP3/ | 34 | GND        |
| 35 | GND      | 36 | USB_D8-    |
| 37 | GND      | 38 | USB_D8+    |
| 39 | +3.3VSB  | 40 | GND        |
| 41 | +3.3VSB  | 42 | No use     |
| 43 | GND      | 44 | No use     |
| 45 | No use   | 46 | No use     |
| 47 | No use   | 48 | +1.5V      |
| 49 | No use   | 50 | GND        |
| 51 | No use   | 52 | +3.3VSB    |

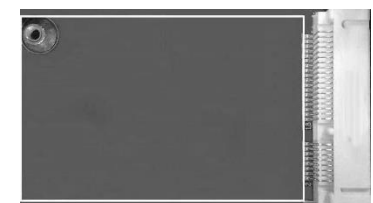

### 3.3.11 M.2 2230 Key E slot (CN3)

The system comes with one M.2 Key E socket (PCIe & USB2.0)

| Pins | Signals           | Pins | Signals       |
|------|-------------------|------|---------------|
| 1    | GND               | 2    | +3.3V_SBY     |
| 3    | USB_D+            | 4    | +3.3V_SBY     |
| 5    | USB_D-            | 6    | NC            |
| 7    | GND               | 8    | M.2_BT_PCMCLK |
| 9    | CNVI_WGR_DATA1_D- | 10   | M.2_BT_PCMRST |
| 11   | CNVI_WGR_DATA1_D+ | 12   | M.2_BT_PCMIN  |
| 13   | GND               | 14   | M.2_BT_PCMOUT |
| 15   | CNVI_WGR_DATA0_D- | 16   | NC            |
| 17   | CNVI_WGR_DATA0_D+ | 18   | GND           |
| 19   | GND               | 20   | UART_BT_WAKE- |
| 21   | CNVI_WGR_CLK_D-   | 22   | CNVI_BRI_RSP  |
| 23   | CNVI_WGR_CLK_D+   | 24   |               |
| 25   |                   | 26   |               |
| 27   | Key E             | 28   | Key E         |
| 29   |                   | 30   |               |

| 31 |                  | 32 | CNVI_RGI_DT           |
|----|------------------|----|-----------------------|
| 33 | GND              | 34 | CNVI_RGI_RSP          |
| 35 | PCIE_TX_+        | 36 | CNVI_BRI_DT           |
| 37 | PCIE_TX          | 38 | CL_RST                |
| 39 | GND              | 40 | CL_DATA               |
| 41 | PCIE_RX_+        | 42 | CL_CLK                |
| 43 | PCIE_RX          | 44 | CNVI_GNSS_PA_BLANKING |
| 45 | GND              | 46 | CNVI_MFUART_TXD       |
| 47 | CLK_PCIE_+       | 48 | CNVI_MFUART_RXD       |
| 49 | CLK_PCIE         | 50 | SUSCLK (+3.3V Level)  |
| 51 | GND              | 52 | PERST# (+3.3V Level)  |
| 53 | CLKREQ0#         | 54 | BT_RF_KILL            |
| 55 | PEWAKE0#         | 56 | WIFI_RF_KILL          |
| 57 | GND              | 58 | NC                    |
| 59 | CNVI_WT_DATA1_D- | 60 | NC                    |
| 61 | CNVI_WT_DATA1_D+ | 62 | NC                    |
| 63 | GND              | 64 | GND                   |
| 65 | CNVI_WT_DATA0_D- | 66 | NC                    |
| 67 | CNVI_WT_DATA0_D+ | 68 | NC                    |
| 69 | GND              | 70 | NC                    |
| 71 | CNVI_WT_CLK_D-   | 72 | +3.3V_SBY             |
| 73 | CNVI_WT_CLK_D+   | 74 | +3.3V_SBY             |
| 75 | GND              |    |                       |

|       | E    |
|-------|------|
| 75 33 | 23 1 |

### 3.3.12 M.2 2280 Key M slot (CN10)

| The M.2 2280 Kev M for NVMe/SATA Module b | v BIOS select ( | (default SATA). |  |
|-------------------------------------------|-----------------|-----------------|--|
|                                           | ,               |                 |  |

| Pins | Signals             | Pins | Signals      |
|------|---------------------|------|--------------|
| 1    | GND                 | 2    | +3.3V        |
| 3    | GND                 | 4    | +3.3V        |
| 5    | PCIEx4_B_RX_DN3     | 6    | NC           |
| 7    | PCIEx4_B_RX_DP3     | 8    | NC           |
| 9    | GND                 | 10   | KEY_M_LED_N  |
| 11   | PCIEx4_B_TX_DN3     | 12   | +3.3V        |
| 13   | PCIEx4_B_TX_DP3     | 14   | +3.3V        |
| 15   | GND                 | 16   | +3.3V        |
| 17   | PCIEx4_B_RX_DN2     | 18   | +3.3V        |
| 19   | PCIEx4_B_RX_DP2     | 20   | NC           |
| 21   | GND                 | 22   | NC           |
| 23   | PCIEx4_B_TX_DN2     | 24   | NC           |
| 25   | PCIEx4_B_TX_DP2     | 26   | NC           |
| 27   | GND                 | 28   | NC           |
| 29   | PCIEx4_B_RX_DN1     | 30   | NC           |
| 31   | PCIEx4_B_RX_DP1     | 32   | NC           |
| 33   | GND                 | 34   | NC           |
| 35   | PCIEx4_B_TX_DN1     | 36   | NC           |
| 37   | PCIEx4_B_TX_DP1     | 38   | M.2_DEVSLP   |
| 39   | GND                 | 40   | NC           |
| 41   | PCIE_mSATA_Card_RXN | 42   | NC           |
| 43   | PCIE_mSATA_Card_RXP | 44   | NC           |
| 45   | GND                 | 46   | NC           |
| 47   | PCIE_mSATA_Card_TXN | 48   | NC           |
| 49   | PCIE_mSATA_Card_TXP | 50   | M2M_PLTRST_N |
| 51   | GND                 | 52   | CLKREQ5_N    |
| 53   | CLKOUT5_DN          | 54   | PCH_WAKE_N   |
| 55   | CLKOUT5_DP          | 56   | NC           |
| 57   | GND                 | 58   | NC           |
|      | Кеу М               |      |              |
| 67   | NC                  | 68   | PCH_SUSCLK   |
| 69   | No use              | 70   | +3.3V        |
| 71   | GND                 | 72   | +3.3V        |
| 73   | GND                 | 74   | +3.3V        |
| 75   | GND                 |      |              |

## SECTION 4 BIOS SETUP UTILITY

This section provides users with detailed descriptions in terms of how to set up basic system configurations through the BIOS setup utility.

### 4.1 Starting

To enter the setup screens, follow the steps below:

- 1. Turn on the computer and press the <Del> key immediately.
- 2. After press the <Del> key, the main BIOS setup menu displays. Users can access to other setup screens, such as the Advanced and Chipset menus, from the main BIOS setup menu.

It is strongly recommended that users should avoid changing the chipset's defaults. Both AMI and system manufacturer have carefully set up these defaults that provide the best performance and reliability.

### 4.2 Navigation Keys

The BIOS setup/utility uses a key-based navigation system called hot keys. Most of the BIOS setup utility hot keys can be used at any time during the setup navigation process. These keys include <F1>, <F2>, <Enter>, <ESC>, <Arrow> keys, and so on.

| Hot Keys      | Descriptions                                                                                                    |
|---------------|----------------------------------------------------------------------------------------------------|
| →← Left/Right | The Left and Right < Arrow> keys allow users to select a setup screen.                                                                                                    |
| ∕↑↓ Up/Down   | The Up and Down <arrow> keys allow users to select a setup screen or sub-<br/>screen.</arrow>                                                                                                  |
| +– Plus/Minus | The Plus and Minus <arrow> keys allow users to change the field value of a particular setup item.</arrow>                                                                                      |
| Tab           | The <tab> key allows users to select setup fields.</tab>                                                                                                    |
| F1            | The <f1> key allows users to display the General Help screen.</f1>                                                                                                    |
| F2            | The <f2> key allows users to Load Previous Values.</f2>                                                                                                    |
| F3            | The <f3> key allows users to Load Optimized Defaults.</f3>                                                                                                    |
| F4            | The <f4> key allows users to save any changes they made and exit the Setup. Press the <f4> key to save any changes.</f4></f4>                                                                  |
| Esc           | The <esc> key allows users to discard any changes they made and exit the Setup. Press the <esc> key to exit the setup without saving any changes.</esc></esc>                                  |
| Enter         | The <enter> key allows users to display or change the setup option listed for a particular setup item. The <enter> key can also allow users to display the setup sub- screens.</enter></enter> |

[Note] : Some of the navigation keys differ from one screen to another.

### 4.3 Main Menu

The Main Menu screen is the first screen users see when entering the setup utility. Users can always return to the Main setup screen by selecting the Main tab. System Time/Date can be set up as described below. The Main BIOS setup screen is also shown below.

| Main Advanced Chi                                                                  | Aptio Setup – AMI<br>oset Security Boot Save & Exit |                                                                  |
|------------------------------------------------------------------------------------|-----------------------------------------------------|------------------------------------------------------------------|
| BIOS Information<br>Build Date and Time<br>Project Version                         | 02/06/2024 18:51:14<br>PSB524 X023 CRB              | Set the Time. Use Tab to<br>switch between Time elements.        |
| Firmware Information<br>ME Firmware Version<br>ME Firmware Mode<br>ME Firmware SKU | 16.1.25.2049<br>Normal Mode<br>Corporate SKU        |                                                                  |
| Board Information<br>Processor Name<br>Type                                        | RaptorLake ULT<br>13th Gen Intel(R)                 |                                                                  |
| Stepping                                                                           | Q0                                                  | ++: Select Screen<br>↑↓: Select Item                             |
| PCH Name<br>SKU<br>Stepping                                                        | PCH-P<br>RPL-P: Premium<br>A1                       | Enter: Select<br>+/−: Change Opt.<br>F1: General Help            |
| Memory Size<br>Frequency                                                           | 16384 MB<br>3200 MHz                                | F2: Previous Values<br>F3: Optimized Defaults<br>F4: Save & Exit |
| System Date<br>System Time                                                         | [Wed 02/14/2424]<br>[16:19:31]                      | ESC: Exit                                                        |
| HCCESS LEVEI                                                                       | Huministrator                                       |                                                                  |
|                                                                                    | Version 2.22.1290 Copyright (C)                     | 2024 AMI                                                         |

#### **BIOS Information**

Display the auto-detected BIOS information.

#### System Language

Choose the system default language.

#### System Date/Time

Use this option to change the system time and date. Highlight System Time or System Date using the <Arrow> keys. Enter new values through the keyboard. Press the <Tab> key or the <Arrow> keys to move between fields. The date must be entered in MM/DD/YY format. The time is entered in HH:MM:SS format.

#### Access Level

Display the access level of current user.

### 4.4 Advanced Menu

The Advanced menu also allows users to set configuration of the CPU and other system devices. Users can select any items in the left frame of the screen to go to sub menus:

- ACPI Settings
- Trust Computing
- CPU Configuration
- Storage Configuration
- NVMe Configuration
- AMT Configuration
- ► F81804 Super IO Configuration
- ► Hardware Monitor
- USB Configuration

For items marked with "▶", please press <Enter> for more options.

| Main Advanced Chipset Security                                                                                                    | Aptio Setup – AMI<br>Boot Save & Exit |                                                                                                    |
|----------------------------------------------------------------------------------------------------|---------------------------------------|----------------------------------------------------------------------------------------------------|
| M.2 Mode ACPI Settings Trusted Computing CPU Configuration Storage Configuration NVMe Configuration AMT Configuration F81804 Super IO Configuration Hardware Monitor USB Configuration Smart Ignition Management | [PCIE]                                | Set M.2 to PCIE or SATA<br>**: Select Screen<br>14: Select Item<br>Enter: Select<br>+/-: Change Opt.<br>F1: General Help<br>F2: Previous Values<br>F3: Optimized Defaults<br>F4: Save & Exit<br>ESC: Exit |
| Version                                                                                                    | 2.22.1290 Copyright (C) 2024          | AMI B4                                                                                                    |

#### M.2 Mode

Users can select M.2 key M interface when using M.2 device via this item, default is "PCIe".

#### **ACPI Settings**

Use this screen to select options for the ACPI configuration and change the value of the selected option. A description of the selected item appears on the right side of the screen.

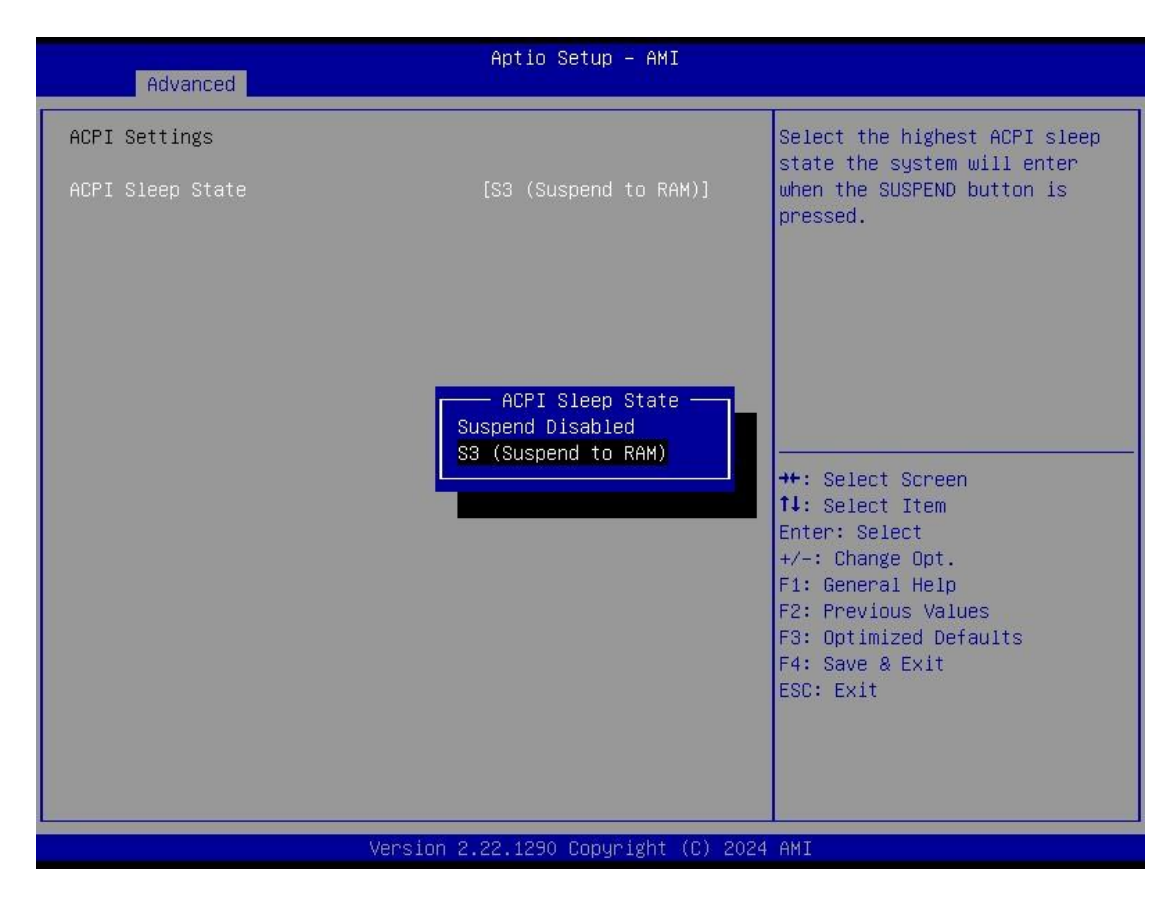

#### **ACPI Sleep State**

When the sleep button is pressed, the system will be in the ACPI sleep state.

The default is S3 (Suspend to RAM).

#### **Trust Computing**

If users install a security device, such as TPM, users will see the following information for the TPM device and status.

| Advanced                                                                                                    | Aptio Setup – AMI                                   |                                                                                                    |
|----------------------------------------------------------------------------------------------------|-----------------------------------------------------|----------------------------------------------------------------------------------------------------|
| TPM 2.0 Device Found<br>Firmware Version:<br>Vendor:<br>Security Device Support<br>Active PCR banks<br>Available PCR banks | 1.769<br>STM<br>[Enable]<br>SHA256<br>SHA256,SHA384 | Enables or Disables BIOS<br>support for security device.<br>O.S. will not show Security<br>Device. TCG EFI protocol and<br>INT1A interface will not be<br>available.   |
|                                                                                                    | Security Device Support -<br>Disable<br>Enable      | Select Screen<br>Select Item<br>Enter: Select<br>+/-: Change Opt.<br>F1: General Help<br>F2: Previous Values<br>F3: Optimized Defaults<br>F4: Save & Exit<br>ESC: Exit |
| Version 2.22.1290 Copyright (C) 2024 AMI                                                                                   |                                                     |                                                                                                    |

#### **CPU Configuration**

| Advanced                                                                                               | Aptio Setup – AMI                                                                                                    |                                                                                                    |
|----------------------------------------------------------------------------------------------------|----------------------------------------------------------------------------------------------------|----------------------------------------------------------------------------------------------------|
| CPU Configuration                                                                                      |                                                                                                    | Enable/Disable processor Turbo                                                                                                    |
| Type<br>ID<br>Speed<br>L1 Data Cache<br>L1 Instruction Cache<br>L2 Cache<br>L3 Cache<br>VMX<br>SMX/TXT | 13th Gen Intel(R)<br>Core(TM) i3-1315U<br>0xB06A3<br>1200 MHz<br>48 KB x 2<br>32 KB x 2<br>1280 KB x 2<br>10 MB<br>Supported<br>Not Supported | too). AUTO means enabled.                                                                                                    |
| Turbo Mode                                                                                             | [Enabled]                                                                                                    | <pre>++: Select Screen fl: Select Item Enter: Select +/-: Change Opt. F1: General Help F2: Previous Values F3: Optimized Defaults F4: Save &amp; Exit ESC: Exit</pre> |
| (                                                                                                    | /ersion 2,22,1290 Conuright (C) 2                                                                                                    | 2024 AMT                                                                                                    |

This screen shows the CPU version and its detailed information.

#### **Turbo Mode**

This item is for enabling or disabling turbo mode. When enabled, it allows processor cores to run faster than marked frequency under certain conditions. The default is Enabled Mode.

#### Storage Configuration

Users can read the current installed hardware configurations from those SATA ports in the SATA Configuration menu. During system boot up, BIOS will detect the present SATA devices automatically.

| Aptio Se              | etup – AMI                                                                                                    |
|-----------------------|----------------------------------------------------------------------------------------------------|
| Storage Configuration | SATA Device Options Settings                                                                                                    |
| ▶ SATA Configuration  |                                                                                                    |
|                       | ++: Select Screen<br>11: Select Item<br>Enter: Select<br>+/-: Change Opt.<br>F1: General Help<br>F2: Previous Values<br>F3: Optimized Defaults<br>F4: Save & Exit<br>ESC: Exit |
| Version 2.22.1290 (   | Copyright (C) 2024 AMI                                                                                                    |

### **NVMe Configuration**

This screen shows NVMe device information.

| Aptio Setup - AMI<br>Advanced      |                                                                                                    |
|------------------------------------|----------------------------------------------------------------------------------------------------|
| NVMe Configuration                 |                                                                                                    |
| TS128GMTE110S                      | <pre>++: Select Screen fl: Select Item Enter: Select +/-: Change Opt. F1: General Help F2: Previous Values F3: Optimized Defaults F4: Save &amp; Exit ESC: Exit</pre> |
| Version 2.22.1290 Copyright (C) 20 | 24 AMI                                                                                                    |

#### **AMT Configurations**

Users can use this screen to configure AMT parameters.

| AMT Configuration<br>AMT BIOS Features [Disabled]<br>S<br>N<br>T<br>M<br>Disabled |                                                                                                    |
|-----------------------------------------------------------------------------------|----------------------------------------------------------------------------------------------------|
| AMT BIOS Features [Disabled] si<br>I<br>Si<br>N<br>M<br>M<br>M<br>Disabled        | When disabled AMT BIOS                                                                                                    |
| AMT BIOS Features                                                                 | supported and user is no<br>longer able to access MEBx<br>Setup.<br>Note:<br>This option does not disable<br>Manageability Features in FW.                                     |
| Enabled<br>++<br>f<br>E<br>F<br>F<br>F<br>F<br>F<br>E<br>E<br>E                   | ++: Select Screen<br>fl: Select Item<br>Enter: Select<br>+/-: Change Opt.<br>F1: General Help<br>F2: Previous Values<br>F3: Optimized Defaults<br>F4: Save & Exit<br>ESC: Exit |

### Intel<sup>®</sup> AMT

Enable or disable Intel® Active Management Technology BIOS Extension.

The default is Disabled.

#### F81804 Super IO Configurations

Use this screen to select options for the F81966 Super IO Configurations and change the value of the selected option. A description of the selected item appears on the right side of the screen. For items marked with " $\blacktriangleright$ ", please press <Enter> for more options

| Advanced                                                                             | Aptio Setup — AMI            |                                                                               |
|--------------------------------------------------------------------------------------|------------------------------|-------------------------------------------------------------------------------|
| F81804 Super IO Configuration<br>Super IO Chip                                       | F81804                       | Set Parameters of Serial Port<br>1 (COMA)                                     |
| <ul> <li>Serial Port 1 Configuration</li> <li>Serial Port 2 Configuration</li> </ul> |                              |                                                                               |
|                                                                                      |                              |                                                                               |
|                                                                                      |                              | ++: Select Screen                                                             |
|                                                                                      |                              | Enter: Select<br>+/-: Change Opt.<br>F1: General Help                         |
|                                                                                      |                              | F2: Previous Values<br>F3: Optimized Defaults<br>F4: Save & Exit<br>ESC: Exit |
|                                                                                      |                              |                                                                               |
| Version                                                                              | 2.22.1290 Copyright (C) 2024 | AMI                                                                           |

#### Serial Port 1~2 (COM1~2) Configurations

Use these items to set parameters related to serial ports COM1~2 (RS232/422/485)

#### Serial Port 1

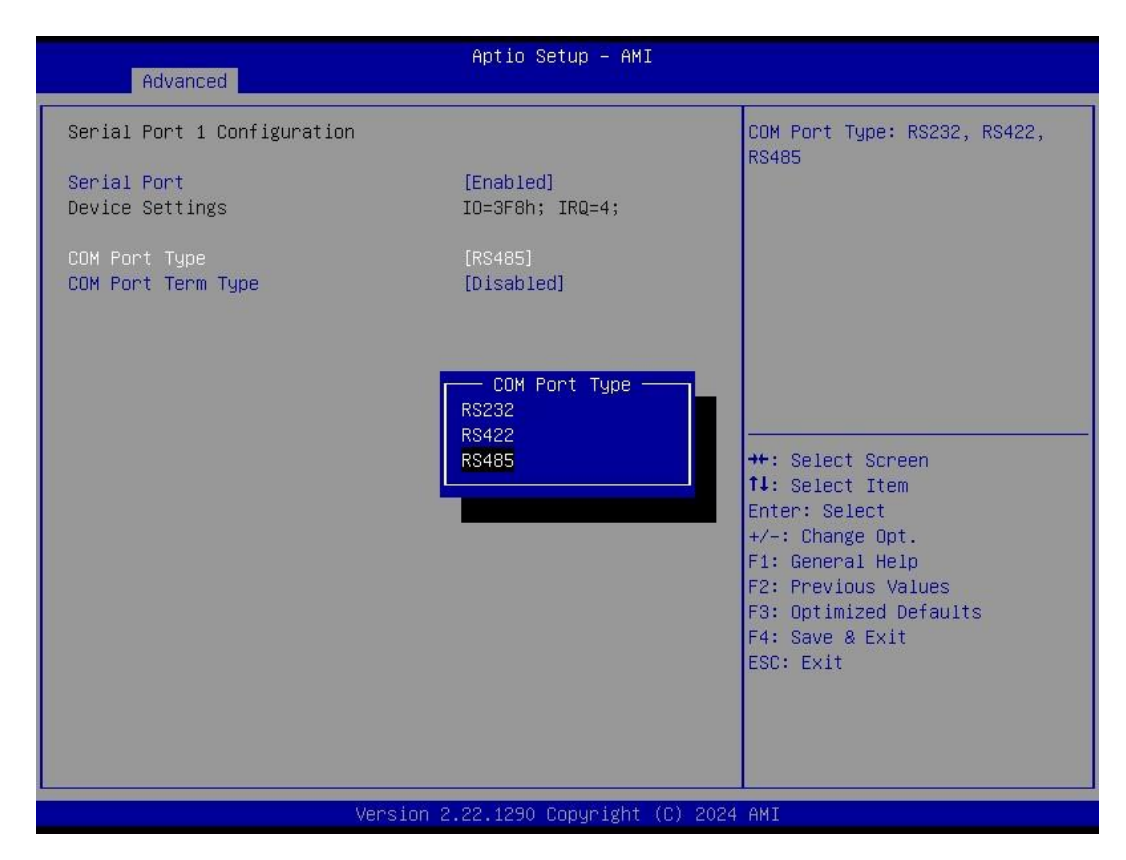

#### Serial Port 2

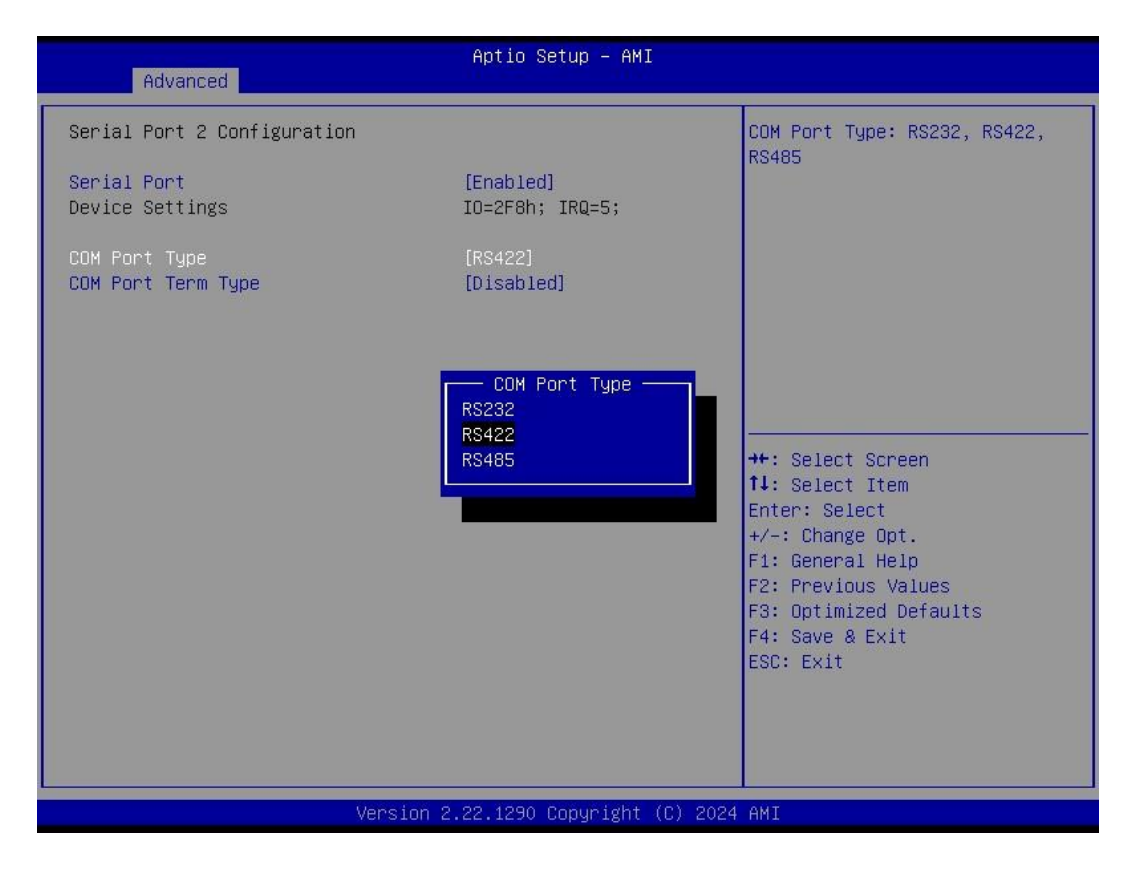

#### **Hardware Monitor**

This screen monitors hardware health status.

| Advanced                                                                                                    | Aptio Setup - AMI                                                                                             |                                                                                                    |
|----------------------------------------------------------------------------------------------------|----------------------------------------------------------------------------------------------------|----------------------------------------------------------------------------------------------------|
| Advanced<br>Pc Health Status<br>CPU temperature<br>System temperature<br>VCC_RTC<br>VCCSV<br>VCCSV<br>VSB3V<br>VSB3V<br>VSB5V | Aptio Setup - AMI<br>: +71 %<br>: +33 %<br>: +3.008 V<br>: +4.949 V<br>: +3.232 V<br>: +3.248 V<br>: +4.968 V | <pre>++: Select Screen 14: Select Item Enter: Select +/-: Change Opt. F1: General Help F2: Previous Values F3: Optimized Defaults F4: Save &amp; Exit ESC: Exit</pre> |
|                                                                                                    | Version 2.22.1290 Convright (C) 2                                                                             | 2024 AMT                                                                                                    |

This screen displays the temperature of system and CPU as well as system voltages (VCC\_RTC, +3V STBY, +5V STBY, +3V and +5V).

#### **USB Configurations**

This screen shows USB configuration.

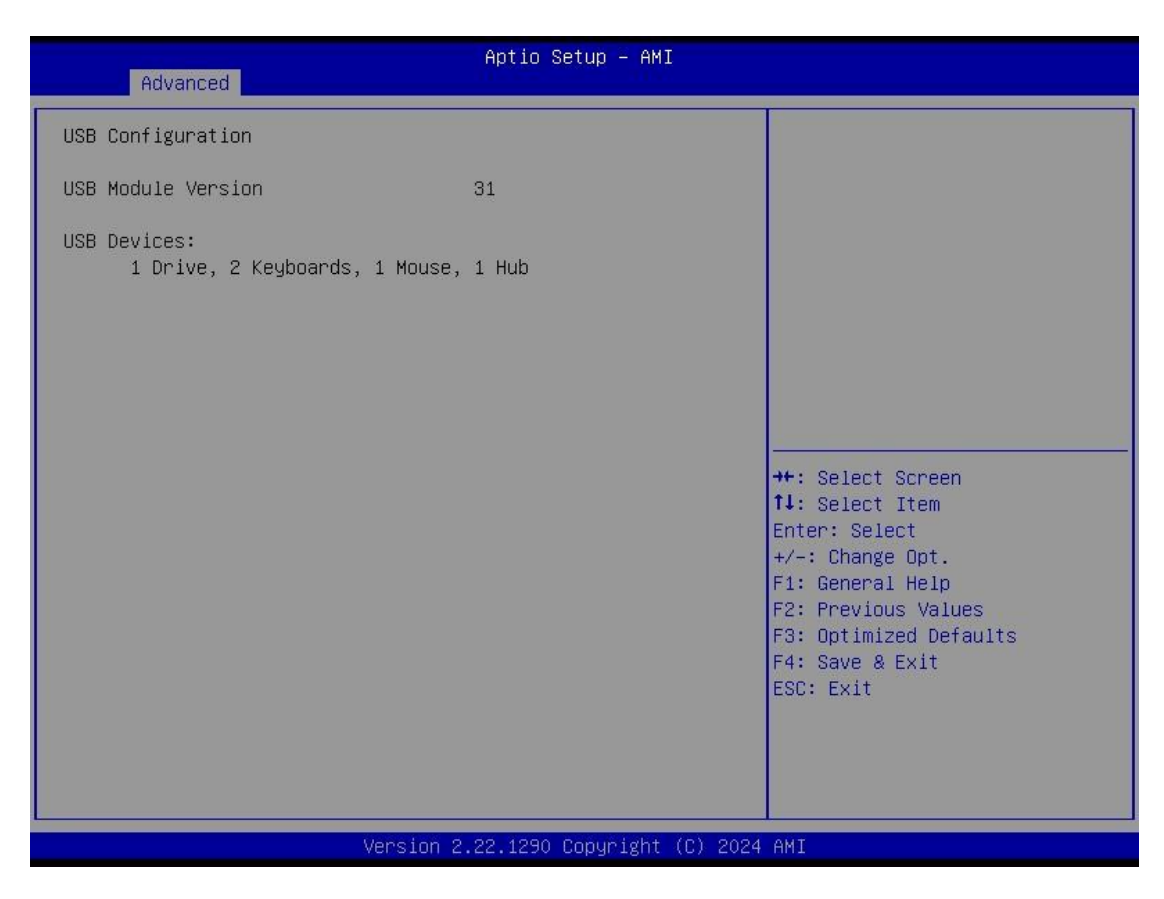

### 4.5 Chipset Menu

The Chipset menu allows users to change the advanced chipset settings. Users can select any of the items in the left frame of the screen to go to the sub menus:

PCH-IO Configurations

For items marked with "▶", please press <Enter> for more options.

| Aptio Setup – AMI<br>Main Advanced <mark>Chipset</mark> Security Boot Save & Exit |                                                                                                    |
|-----------------------------------------------------------------------------------|----------------------------------------------------------------------------------------------------|
| ▶ PCH-IO Configuration                                                            | PCH Parameters<br>++: Select Screen<br>14: Select Item<br>Enter: Select<br>+/-: Change Opt.<br>F1: General Help<br>F2: Previous Values<br>F3: Optimized Defaults<br>F4: Save & Exit<br>ESC: Exit |
| Version 2.22.1290 Copyright (C)                                                   | 2024 AMI                                                                                                    |

#### **PCH-IO Configurations**

This screen allows users to set PCH parameters.

| Chipset                                  | Aptio Setup – AMI                         |                                                                                                    |
|------------------------------------------|-------------------------------------------|----------------------------------------------------------------------------------------------------|
| PCH-IO Configuration                     |                                           | Enable/Disable onboard NIC.                                                                                                    |
| PCH LAN Controller<br>Wake on LAN Enable | [Enabled]<br>[Enabled]                    |                                                                                                    |
|                                          | PCH LAN Controller<br>Enabled<br>Disabled | <pre>#*: Select Screen 11: Select Item Enter: Select +/-: Change Opt. F1: General Help F2: Previous Values F3: Optimized Defaults F4: Save &amp; Exit ESC: Exit</pre> |
| Vê                                       | rsion 2.22.1290 Copyright (C) 20          | 24 AMI                                                                                                    |

Wake on LAN Enable Enable or disable integrated LAN to wake the system.

#### Security Menu

| Main Advanced Chipset Sec                                                                                                    | Aptio Setup –<br>curity Boot Save & Ex                                                                    | AMI<br>it                                                                                         |
|----------------------------------------------------------------------------------------------------|----------------------------------------------------------------------------------------------------|---------------------------------------------------------------------------------------------------|
| Password Description                                                                                                    |                                                                                                    | Set Administrator Password                                                                        |
| If ONLY the Administrator's p<br>then this only limits access<br>only asked for when entering<br>If ONLY the User's password :<br>is a power on password and mu<br>boot or enter Setup. In Setup<br>have Administrator rights.<br>The password length must be<br>in the following range: | assword is set,<br>to Setup and is<br>Setup.<br>is set, then this<br>ust be entered to<br>a the User will |                                                                                                   |
| Minimum length                                                                                                    | 3                                                                                                    |                                                                                                   |
| Maximum length                                                                                                    | 20                                                                                                    |                                                                                                   |
| Administraton Descuend                                                                                                    |                                                                                                    | ++: Select Screen                                                                                 |
| User Password                                                                                                    |                                                                                                    | Enter: Select<br>+/-: Change Opt.                                                                 |
| ▶ Secure Boot                                                                                                    |                                                                                                    | F1: General Help<br>F2: Previous Values<br>F3: Optimized Defaults<br>F4: Save & Exit<br>ESC: Exit |
| Version 2.22.1290 Copyright (C) 2024 AMI                                                                                                    |                                                                                                    |                                                                                                   |

#### **Administrator Password**

This item indicates whether an administrator password has been set (installed or uninstalled).

#### **User Password**

This item indicates whether a user password has been set (installed or uninstalled).

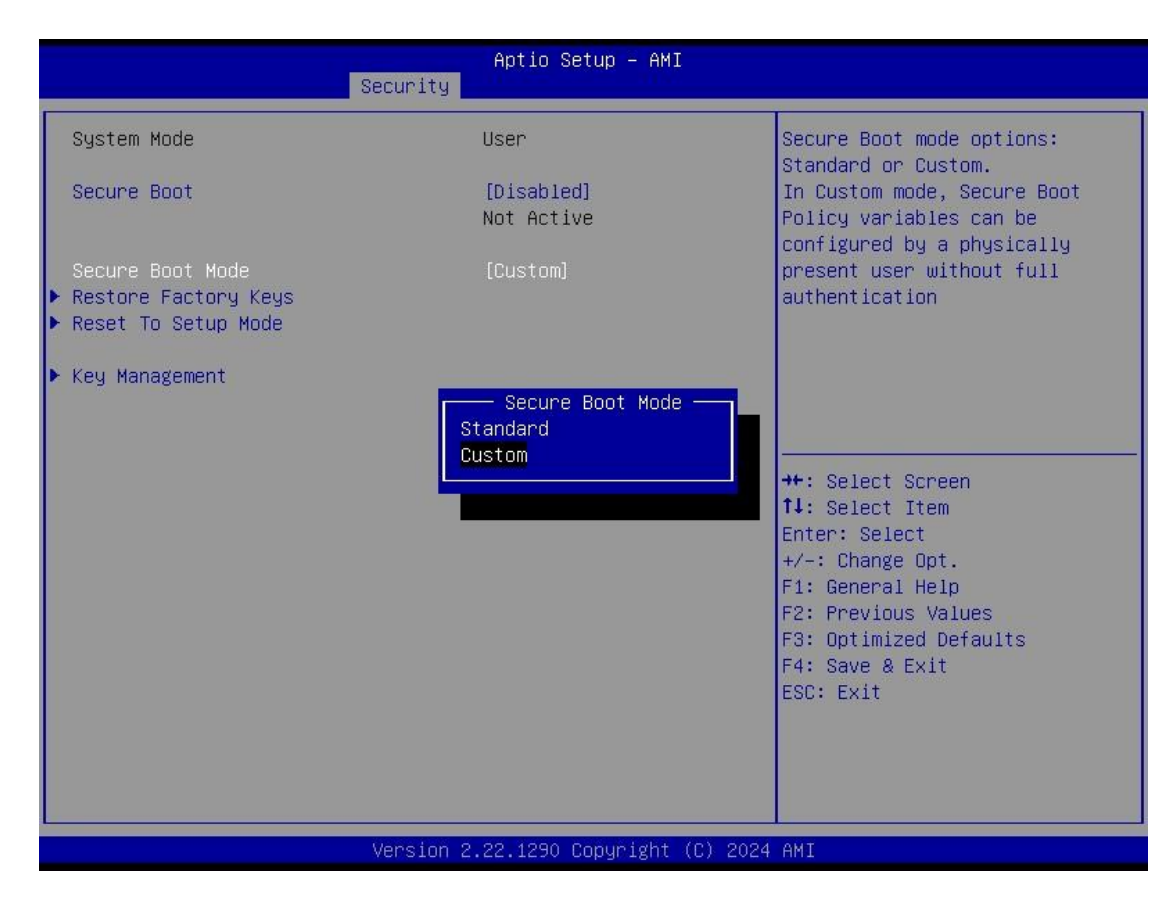

#### Secure Boot Mode

Use this item to set UEFI Secure Boot Mode to Standard mode or Custommode. This change is effective after save. After reset, this mode will return to Standardmode.

#### **Restore Factory Keys**

Use this item to force System to User Mode, to install factory default SecureBoot key databases.

#### Reset To Setup Mode

Select Yes and press <Enter> to restore the manufacturer default Secure Boot keys. This

will also reset the system to User mode. The options are Yes and No.

#### **Key Management**

Enables expert users to modify Secure boot policy variables without full authentication.

### 4.6 Boot Menu

The Boot menu allows users to change boot options of the system.

| Main Advanced Chipset                                                                             | Aptio Setup – AMI<br>Security Boot Save & Exit                                     |                                                                                                    |
|---------------------------------------------------------------------------------------------------|------------------------------------------------------------------------------------|----------------------------------------------------------------------------------------------------|
| Boot Configuration<br>Setup Prompt Timeout<br>Bootup NumLock State<br>Quiet Boot<br>Network Stack | 1<br>[On]<br>[Disabled]<br>[Disabled]                                              | Number of seconds to wait for<br>setup activation key.<br>65535(0xFFFF) means indefinite<br>waiting.                                                                  |
| Boot Option Priorities<br>Boot Option #1<br>Boot Option #2<br>Boot Option #3                      | [Windows Boot Manager<br>(TS128GMTE110S)]<br>[ubuntu<br>(TS128GMTE110S)]<br>[UEFI: |                                                                                                    |
|                                                                                                   | JetFlashTranscend 326B<br>1100, Partition 1<br>(JetFlashTranscend<br>326B 1100)]   | <pre>++: Select Screen 14: Select Item Enter: Select +/-: Change Opt. F1: General Help F2: Previous Values F3: Optimized Defaults F4: Save &amp; Exit ESC: Exit</pre> |
|                                                                                                   | Version 2.22.1290 Convright (C) 20                                                 | 24 AMT                                                                                                    |

#### **Setup Prompt Timeout**

Use this item to set up number of seconds to wait for setup activation key where 65535(0xFFFF) means indefinite waiting.

#### **Bootup NumLock State**

Use this item to select the power-on state for the keyboard NumLock.

#### **Quiet Boot**

Select to display either POST output messages or a splash screen during boot-up.

#### **Network Stack**

Enable/Disable UEFI Network Stack. Default setting is Enabled.

#### **Boot Option Priorities**

These are settings for boot priority. Specify the boot device priority sequence from the available devices.

### 4.7 Save & Exit Menu

The Save & Exit menu allows users to load system configurations with optimal or fail-safe default values.

| Aptio Setup – AMI<br>Main Advanced Chipset Security Boot Save & Exit                                                                                                    |                                                                                                    |
|----------------------------------------------------------------------------------------------------|----------------------------------------------------------------------------------------------------|
| Save Options<br>Save Changes and Exit<br>Discard Changes and Exit<br>Save Changes and Reset<br>Discard Changes and Reset<br>Save Changes<br>Discard Changes<br>Default Options<br>Restore Defaults | Exit system setup after saving<br>the changes.                                                                                                    |
| Restore User Defaults<br><b>Boot Override</b><br>Ubuntu (TS128GMTE110S)<br>Windows Boot Manager (TS128GMTE110S)<br>UEFI: JetFlashTranscend 32GB 1100, Partition 1<br>(JetFlashTranscend 32GB 1100) | <pre>++: Select Screen fl: Select Item Enter: Select +/-: Change Opt. F1: General Help F2: Previous Values F3: Optimized Defaults F4: Save &amp; Exit ESC: Exit</pre> |
| Version 2.22.1290 Copyright (C) 2024 AMI                                                                                                    |                                                                                                    |

#### Save Changes and Exit

When users have completed the system configuration changes, select this option to leave Setup and return to Main Menu. Select Save Changes and Exit from the Save & Exit menu and press <Enter>. Select Yes to save changes and exit.

#### Discard Changes and Exit

Select this option to quit Setup without making any permanent changes to the system configurations and return to Main Menu. Select Discard Changes and Exit from the Save & Exit menu and press <Enter>. Select Yes to discard changes and exit.

#### Save Changes and Reset

Having completed the system configuration changes, select this option to leave Setup and reboot the computer so the new system configurations take effect. Select Save Changes and Reset from the Save & Exit menu and press <Enter>. Select Yes to save changes and reset.

#### Discard Changes and Reset

Select this option to quit Setup without making any permanent changes to the system configuration and reboot the computer. Select Discard Changes and Reset from the Save & Exit menu and press <Enter>. Select Yes to discard changes and reset.

#### Save Changes

Having completed the system configuration changes, select this option to save changes. Select Save Changes from the Save & Exit menu and press <Enter>. Select Yes to save changes.

#### **Discard Changes**

Select this option to quit Setup without making any permanent changes to the system configurations. Select Discard Changes from the Save & Exit menu and press <Enter>. Select Yes to discard changes.

#### **Restore Defaults**

It automatically sets all Setup options to a complete set of default settings when users select this option. Select Restore Defaults from the Save & Exit menu and press <Enter>.

#### Save as User Defaults

Select this option to save system configuration changes done so far as User Defaults. Select Save as User Defaults from the Save & Exit menu and press <Enter>.

#### **Restore User Defaults**

It automatically sets all Setup options to a complete set of User Defaults when users select this option. Select Restore User Defaults from the Save & Exit menu and press <Enter>.

#### **Boot Override**

Select a drive to immediately boot that device regardless of the current boot order.